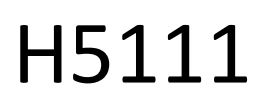

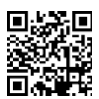

# GoSmart Wi-Fi garage modul

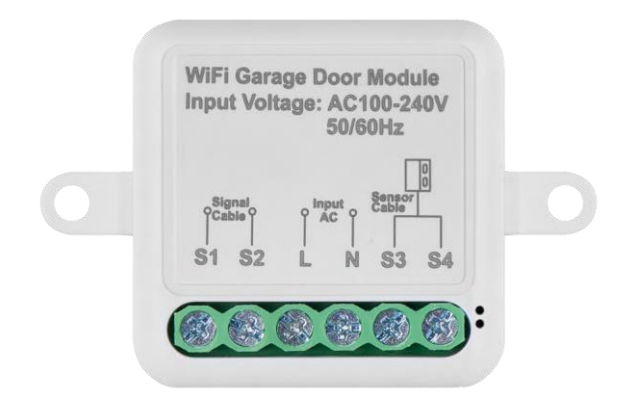

# m<sup>2</sup>Innehållsförteckning

| Säkerhetsanvisningar och varningar | 2  |
|------------------------------------|----|
| Innehåll i förpackningen           |    |
| Tekniska specifikationer           |    |
| Beskrivning av enheten             |    |
| Installation och montering         | 5  |
| Reglage och funktioner             | 11 |
| Kompatibla modeller                | 13 |
| Vanliga frågor om felsökning       |    |

# Säkerhetsinstruktioner och varningar

Läs igenom bruksanvisningen innan du använder enheten.

 $\Delta$  Följ säkerhetsanvisningarna i denna bruksanvisning.

EMOS spol. s r.o. försäkrar att produkterna H5111 överensstämmer med de grundläggande kraven och andra relevanta bestämmelser i direktiven. Utrustningen kan användas fritt inom EU.

Försäkran om överensstämmelse finns på webbplatsen http://www.emos.eu/download.

Utrustningen kan användas på grundval av det allmänna tillståndet nr VO-R/10/07.2021-8 i dess ändrade lydelse.

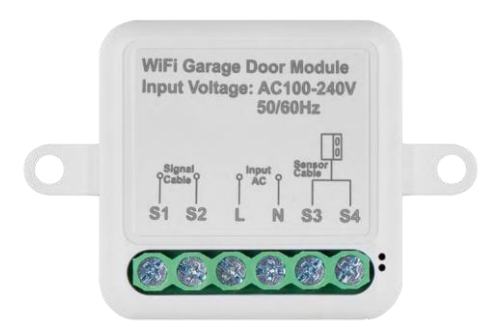

Förpackningens innehåll Kopplingsmodul Manual Magnetisk sensor

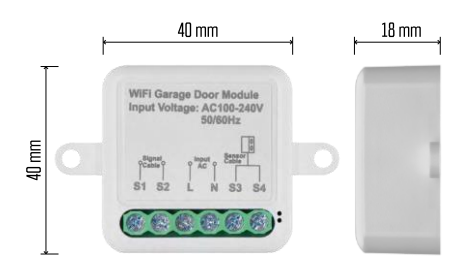

Tekniska specifikationer Strömförsörjning: AC 100-240 V 50/60 Hz Mått: 40 × 40 × 18 mm Nettovikt: 30 g App:EMOS GoSmart för Android och iOS Kommunikationsprotokoll:Wi-Fi IEEE 802.11b/g/n 2,412 GHz-2,484 GHz

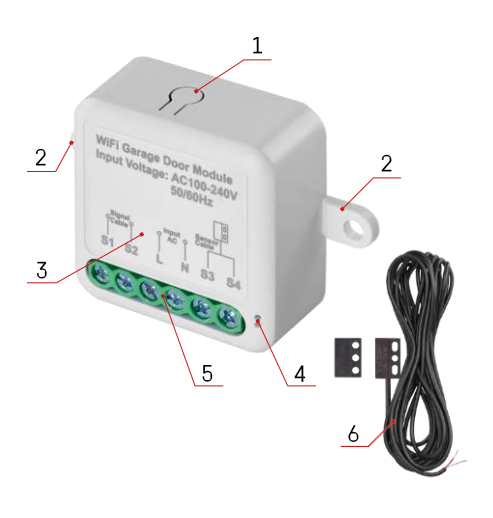

# Beskrivning av enheten

- 1 RESET-knapp
- 2 Hål för montering
- 3 Kopplingsschema för den relevanta modulen
- 4 LED-statuslampa
  - Blinkar blått Enheten är i parkopplingsläge / har kopplats bort från nätverket
  - Lyser blått enheten är i driftläge
- 5 Kopplingsplint för anslutning av kablage
- 6 Magnetisk sensor

#### Meddelande

Vi rekommenderar starkt att Smart Garage-modulen installeras av en person som är kunnig i elektriska ledningar. En dåligt utförd installation kan medföra risk för elektriska stötar. Följ noga följande instruktioner och observera de maximala belastningar som anges nedan för att säkerställa säker o c h korrekt drift.

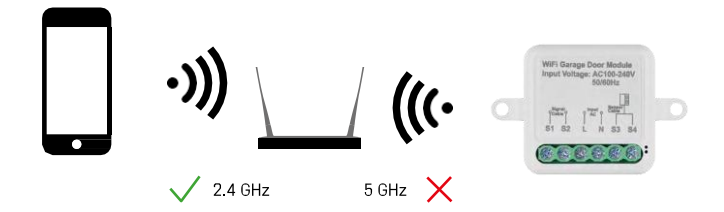

Modulen stöder endast 2,4 GHz Wi-Fi (stöder inte 5 GHz).

# Installation och montering

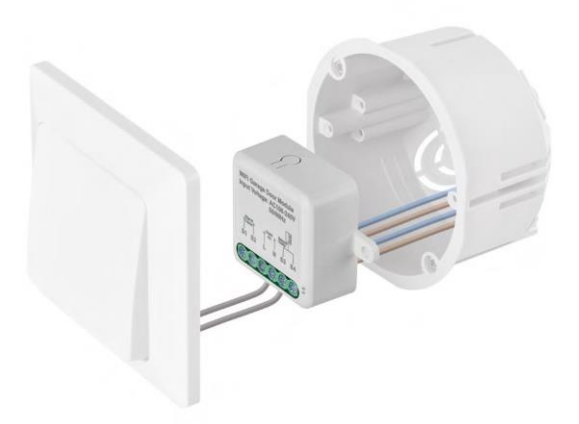

Placera den anslutna modulen i installationslådan under strömbrytaren. Tack vare möjligheten till fastsättning kan modulen även installeras på andra ställen (t.ex. under gipsskivor, i taket...) Kopplingsschemat finns nedan.

Av funktions- och säkerhetsskäl är det viktigt att alla kablar som är anslutna till denna modul är avskalade i slutet med en längd av 7 mm.

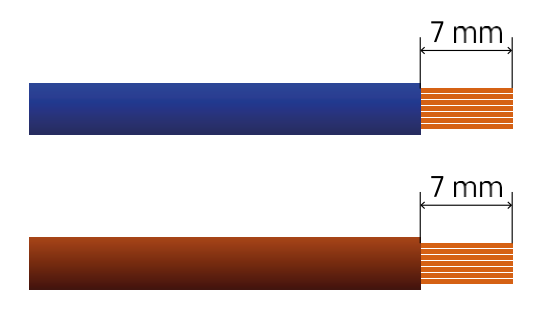

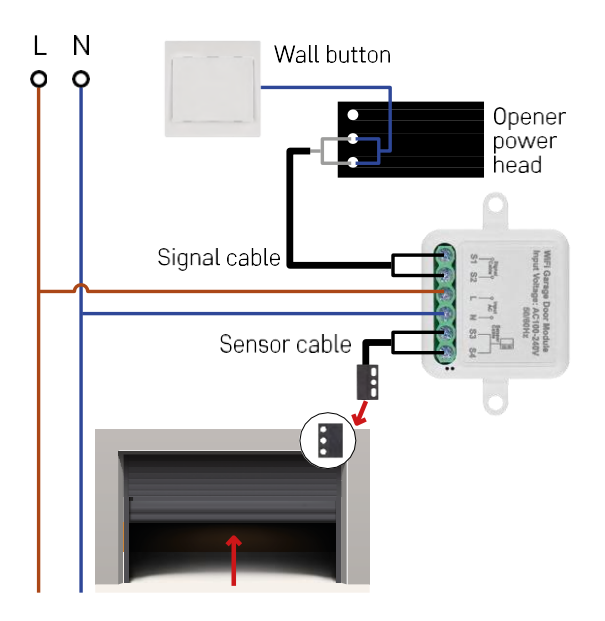

Anslutningen beror på möjligheterna i garaget och garageöppnaren. Det första steget är att kontrollera att garagemodulen är kompatibel med öppnaren. Om du redan har en fysisk dörröppnare installerad kommer modulen att vara kompatibel. Om du inte har någon knapp måste du leta reda på ingångsportarna för knappen i manualen till dörröppnaren och ansluta modulen till dem.

#### Kompatibilitetsverifiering

Kontrollera att din garageöppnare finns med i tabellen "Kompatibla modeller" i slutet av detta dokument. Om så inte är fallet, följ proceduren nedan:

1. Garageportöppnare med en gul eller lila "Learn"-knapp kommer sannolikt inte att fungera. Dörröppnare med denna funktion är vanligtvis begränsade till att öppnas med fjärrkontroller, inte med en extern knapp.

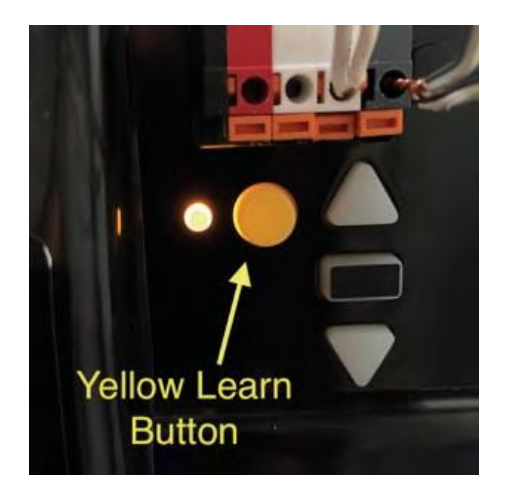

2. I instruktionerna / diagrammet för garageöppnaren, hitta terminalerna för att ansluta den klassiska omkopplaren och försök att kortsluta signalen mellan dessa två terminaler. Om detta får garageporten att öppnas är modulen kompatibel med den här öppnaren.

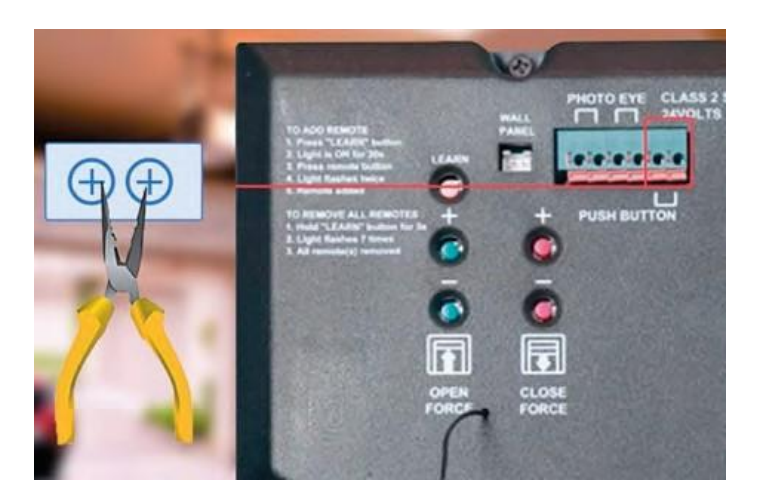

#### Installation av modulen

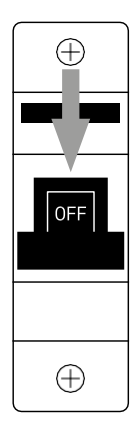

- 1. Stäng av strömmen till modulen och garageöppnaren.
- 2. Anslut LN-kablarna till motsvarande stift (L,N)
- 3. Anslut ledningarna mellan garageöppnaren och modulterminalen.

Installation av magnetisk sensor

Den magnetiska givarkabeln är 5 meter lång, så givaren måste installeras inom detta område. Sensorn fungerar enligt en enkel princip: den känner av om de två magnethalvorna är i kontakt med varandra. På så sätt kan modulen känna av om garageporten är öppen eller stängd. Placeringen av sensorn beror därför på den specifika layouten o c h d e t tillgängliga utrymmet i garaget. Magneten kan monteras på olika ytor, t.ex. väggar, dörrfästen eller konstruktionselement.

Anslut givarkabeln till lämpliga terminaler på modulen (S3,S4).

Koppling till en applikation

Installera EMOS GoSmart-appen

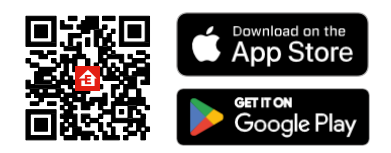

- Appen finns tillgänglig för Android och iOS via Google play och App Store.
- Skanna QR-koden för att ladda ner appen.

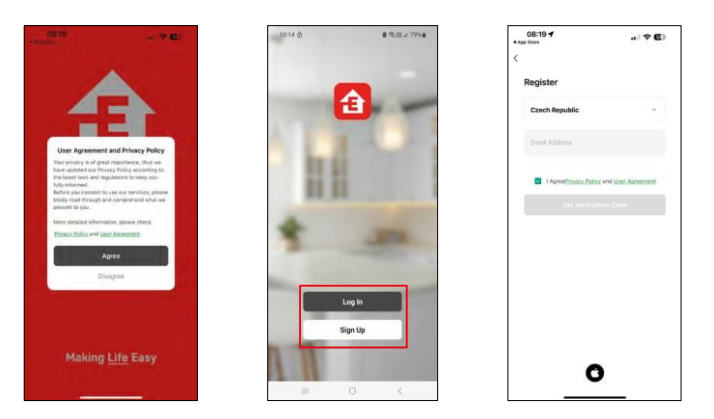

Öppna EMOS GoSmart-appen och bekräfta sekretesspolicyn och klicka på Jag godkänner. Välj registreringsalternativet.

Ange namnet på en giltig e-postadress och välj ett lösenord. Bekräfta ditt samtycke till sekretesspolicyn. Välj Registrera.

Koppling till en app 105 . .... 105 ..... 5.21. 103.4 ----9.31.1 673.4 @ 8 0 0 φA ne Hor et a 6 H Scan T 1 Carran 4008-0 Video Doorphan #17504 -Switch restails (Model) La conse 8 Curges Module Dartich modułe (Suther) Garage mobile ne beit

Välj Lägg till enhet.

Välj produktkategorin GoSmart och sedan Smart Garage Module.

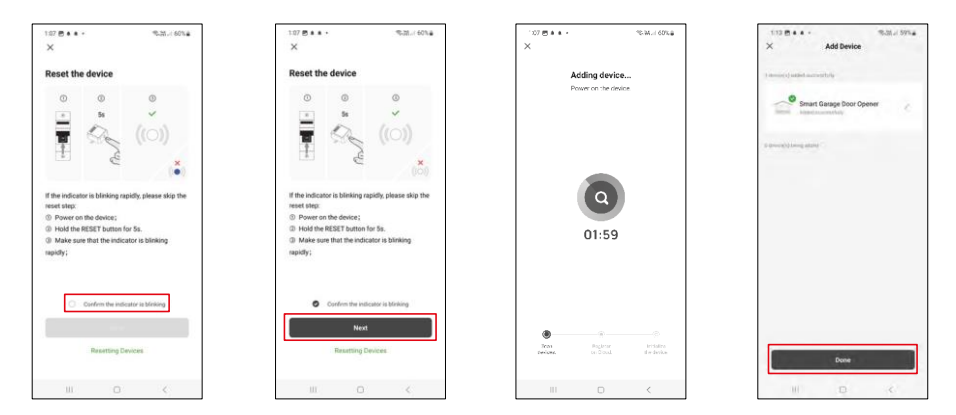

Återställ modulen genom att hålla RESET-knappen intryckt i 5 sekunder och kontrollera att LED-lampan blinkar. En automatisk enhetssökning kommer att ske.

Efter lyckad parkoppling visar appen en bekräftelseskärm. Använd pennikonen för att namnge modulen enligt dina behov.

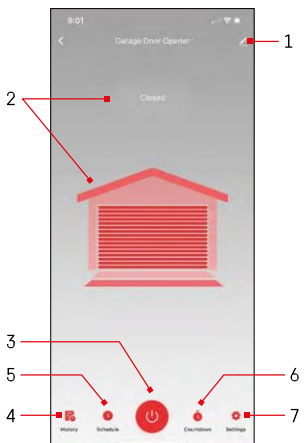

# Timeout Alarm Voice Control Set Password

Run time

# Reglage och funktioner

Ikoner och indikatorlampor

- 1 Inställningar för anknytning (beskrivs mer detaljerat i följande
- kapitel) 2 Visa aktuell status
- (öppen/stängd) 3 - Kontrollknapp
- 4 Skiva
- 5 Planering
- 6 Timer 7 - Inställningar
  - (Inställning av lösenord för Google Assistant och dörrens restid)

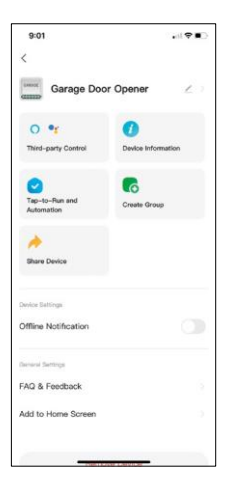

Beskrivning av inställningar för anknytning

- Trediepartsstyrning inställningar för Alexa och Google Assistant
- Enhetsinformation Grundläggande information om enheten och dess ägare
- Tap-to-Run och Automation Visa scener och automationer som tilldelats enheten. Det är möjligt att skapa scener direkt i applikationens huvudmeny i avsnittet

"Scener".

- Create Group Skapa enhetsgrupper
- Share Device Dela enhetshanteringen med en annan användare
- Offline-avisering För att undvika ständiga påminnelser skickas en avisering om enheten är offline i mer än 30 minuter.
- FAQ & Feedback Se de vanligaste frågorna och deras lösningar samt möjlighet att skicka en fråga/ett förslag/feedback direkt till oss
- Lägg till på startskärmen Lägg till en ikon på telefonens startskärm. Med detta steg behöver du inte öppna din enhet via appen varje gång, utan bara klicka direkt på den tillagda ikonen så kommer du direkt till modulen

# Kompatibla modeller

| Manufacturer | Model          |
|--------------|----------------|
| 4Ddoors      | GA103          |
| AERF         | DUAL 2H4 MN    |
| AERF         | POWER 1R0      |
| AHOUSE       | EM SWING GATE  |
| AHOUSE       | RAM 100        |
| Aiphone      | JO-1FD         |
| ALEK0        | 13XX           |
| ALEKO        | 22XX           |
| ALEKO        | AC1400         |
| ALEKO        | AR1400         |
| ALEK0        | AR900          |
| ALEK0        | AS 1300        |
| ALEKO        | AS 450         |
| ALEKO        | AS 650         |
| ALEKO        | AS 900         |
| ALEKO        | GateGuard 1300 |
| ALEKO        | GateGuard 1700 |
| ALEKO        | GateGuard 450  |
| ALEKO        | GateGuard 650  |
| ALEKO        | GateGuard 850  |
| ALEKO        | GateGuard 900  |
| ALL-0-MATIC  | SL-100         |
| ALL-0-MATIC  | SL-100DC       |
| ALL-0-MATIC  | SL-150         |
| ALL-0-MATIC  | SL-150DC       |
| ALL-0-MATIC  | SL-150DC-50    |
| ALL-0-MATIC  | SL-45DC        |
| ALL-0-MATIC  | SL-90DC        |
| ALL-0-MATIC  | SW-300         |
| ALL-0-MATIC  | SW-350         |
| ALL-0-MATIC  | TORO 24        |
| ALLMATIC     | AV             |
| ALLMATIC     | AV1            |
| ALLSTAR      | 3000           |
| ALLSTAR      | 3500           |
| ALLSTAR      | 3500-P         |
| ALLSTAR      | 6000           |
| ALLSTAR      | 6500           |
| ALLSTAR      | 6500-P         |
| ALLSTAR      | AC9000 Series  |
| ALLSTAR      | llA(Type II)   |
| ALLSTAR      | J3500          |
| ALLSTAR      | J6500          |
| ALLSTAR      | GS4000         |
| ALLSTAR      | MVP            |
| Alulux       | Benny 3.0      |

| Manufacturer         | Model                      |
|----------------------|----------------------------|
| Alutech              | Levigato (LG Series)       |
| Ansa                 | RS-1                       |
| Ansa                 | Thermaglide                |
| APC                  | CB-SGX12                   |
| APC                  | CBSW-24                    |
| APERTO               | 550L                       |
| APERTO               | 868L                       |
| APERTO               | 868 LX                     |
| APERTO               | Baseline+                  |
| Apollo               | 1050                       |
| Apollo               | 1500                       |
| Apollo               | 1550ETL                    |
| Apollo               | 1650                       |
| Apollo               | 1650ETL                    |
| Apollo               | 3500ETL                    |
| Apollo               | 3600ETL                    |
| Apollo               | 633 Control Board          |
| Apollo               | 634 Control Board          |
| Apollo               | 635                        |
| Apollo               | 636                        |
| Apollo               | 7000ETL                    |
| Apollo               | 835                        |
| Apollo               | 836                        |
| A ' 1'               | ALZO 55 with Control board |
| Aprimatic            | T230                       |
| Anrimatic            | EM51 with control board    |
|                      | T3EC-T3SC                  |
| ASA                  | asa300                     |
| ASA                  | asa400                     |
| ASA                  | K50 Control Baord          |
| Assa Abloy           | 840C-50                    |
| Assa Abloy           | 841C-35                    |
| Assa Abloy           | 841C-50                    |
| Assa Abloy           | 8500-50                    |
| Assa Abloy           | 8510-35                    |
| Assa Abloy           | 851C-50                    |
| Auto-Over            | DC850                      |
| Automat Easy         | SCOR 800                   |
| Automatic Remote     | PY500AC                    |
| Automatic Technology | DCB-05                     |
| Automatic Technology | DCB-05V2                   |
| Automatic Technology | GDO-11v1 Ero               |
| Automatic Technology | GDU-11v3                   |
| Automatic Technology | GDO-2                      |
| Automatic Technology | GD0-2v6                    |
| Automatic Technology | GD0-2v7                    |

| Manufacturer         | Model                             |
|----------------------|-----------------------------------|
| Automatic Technology | GDO-4                             |
| Automatic Technology | GDO-6                             |
| Automatic Technology | GD0-6v2                           |
| Automatic Technology | GDO-6v3                           |
| Automatic Technology | GDO-6v4                           |
| Automatic Technology | GD0-7v2                           |
| Automatic Technology | GDO-8                             |
| Automatic Technology | GDO-8v3                           |
| Automatic Technology | GDO-9                             |
| Automatic Technology | GDO-9 Dynamo                      |
| Automatic Technology | GD0-9v2                           |
| Automatic Technology | GD0-9v2 Gen2                      |
| Automatic Technology | NES-24v1                          |
| Automatic Technology | NES-24v3 NeoSlider                |
| Automatic Technology | Securalift                        |
| Automatic Technology | SGO1v3                            |
| AVANTI               | Garage Door                       |
| AVANTI               | SD0-21                            |
| AVANTI               | T-Series                          |
| AVANTI               | T-Series-v3                       |
| AVIDSEN              | 1600                              |
| AVIDSEN              | 350                               |
| AVIDSEN              | Anthea                            |
| AVIDSEN              | EVER212                           |
| AVIDSEN              | Styrka                            |
| B&D                  | CAD4                              |
| B&D                  | CADP-Diamond series (older model) |
| B&D                  | Cootrol-A-Door Diamond PD         |
| B&D                  | Control-A-Door P Diamond          |
| B&D                  | Control-A-Door S                  |
| B&D                  | Firmamatic                        |
| B&D                  | MPC-2                             |
| B&D                  | ROD-1v2PD                         |
| B&D                  | ROD-1v4                           |
| B&D                  | Roll-A-Pro                        |
| B&D                  | SD0-1v2 P                         |
| B&D                  | SD0-2v2                           |
| B&D                  | SD0-2v2 ADV                       |
| B&D                  | SDO-3V1 CADS                      |
| B&D                  | SD0-3V2 CADS                      |
| B&D                  | SDO-4v1                           |
| B&D                  | Tilt-A-Matic                      |
| B&D                  | TRG-306                           |
| Baisheng             | PKD2.3K                           |
| BENINCA              | BRAINY 230                        |
| BENINCA              | BRAINY 24                         |
| BENINCA              | BULL10                            |

| Manufacturer | Model                          |
|--------------|--------------------------------|
| BENINCA      | BULL 424                       |
| BENINCA      | BULL 5M                        |
| BENINCA      | BULL 80M                       |
| BENINCA      | CP.B1024ESA                    |
| BENINCA      | CP.B24ESA                      |
| BENINCA      | CP.BULL-RI Control unit        |
| BENINCA      | CP.CORE                        |
| BENINCA      | CP.J4 ESA                      |
| BENINCA      | CP_J3 Control Unit             |
| BENINCA      | DA.93AM                        |
| BENINCA      | DU350                          |
| BENINCA      | Heady                          |
| BENINCA      | JM3                            |
| BENINCA      | JM3 ESA                        |
| BENINCA      | MS4                            |
| BENINCA      | THINK Control Unit             |
| BENINCA      | JM4                            |
| BENINCA      | MS4                            |
| BERNAL       | S 101-60                       |
| BERNAL       | S 101-80                       |
| BERNAL       | G402-120                       |
| BERNAL       | Rallye C                       |
| Berner       | GA203                          |
| Berner       | GA70                           |
| Berner       | GA80                           |
| BFT          | Alcor N                        |
| BFT          | Argo                           |
| BFT          | ARIES                          |
| BFT          | ARIES P                        |
| BFT          | Botticelli                     |
| BFT          | Deimos                         |
| BFT          | DEIMOS ULTRABT A 600           |
| BFT          | DeimosBT                       |
| BFT          | DEIMOSBT A 400                 |
| BFT          | DEIMOSBT A 600                 |
| BFT          | DEIMOS ULTRABT A400            |
| BFT          | ECOSOL                         |
| BFT          | ELBA BU                        |
| BFT          | ELI250BT                       |
| BFT          | EOS                            |
| BFT          | EOS 120                        |
| BFT          | IGEABT(Thalia P Control Panel) |
| BFT          | KustosUltraBTA                 |
| BFT          | lcaro(Leo-D-Ma control panel)  |
| SFT          | LEO B CBB3 120 F04             |
| SFT          | LEO B CBB3 230 L04             |
| SFT          | LEO B CBB3 120 F02             |
| BFT          | LEO B CBB3 230 L02             |
|              |                                |

| Manufacturer | Model               |
|--------------|---------------------|
| BFT          | LIBRA-UL-R          |
| BFT          | Phobos BT and NT NL |
| BFT          | Phobos N L BT       |
| BFT          | Rigel4              |
| BFT          | Rigel5              |
| BFT          | Tir 20              |
| BFT          | Tir 60              |
| BFT          | VIRGO               |
| BFT          | ZARA BTL2           |
| Biltek       | sl600acl            |
| BOSH         | Profilift           |
| BOSS         | bol5                |
| BOSS         | bol6                |
| BOSS         | B0L4                |
| BOSS         | FORZA               |
| BYAN         | G2M Control Board   |
| BYOU         | BEAUTY              |
| CAB          | DUMPER 10           |
| CAB          | DUMPER 7            |
| CAME         | BK1200              |
| CAME         | BK1800              |
| CAME         | BK2200              |
| CAME         | BK800               |
| CAME         | BKE1200             |
| CAME         | BKE1800             |
| CAME         | BKE2200             |
| CAME         | BX241               |
| CAME         | BX243               |
| CAME         | ZA3N                |
| CAME         | ZA4                 |
| CAME         | ZL-J24              |
| CAME         | ZM3E                |
| CAME         | ZM3EC               |
| CARDALE      | DC650N              |
| CARDALE      | DC650T              |
| CARDALE      | DC685               |
| CARDIN       | sl324ebsb           |
| Centurion    | Avanti              |
| Centurion    | D2 Turbo            |
| Centurion    | D5 EVO              |
| Challenger   | CH-1000             |
| Chamberlain  | 1270                |
| Chamberlain  | 1280                |
| Chamberlain  | 1280R               |
| Chamberlain  | 1345M               |
| Chamberlain  | 1346M               |
| Chamberlain  | 1355M               |
| Chamberlain  | 1356M               |

| Manufacturer | Model               |
|--------------|---------------------|
| Chamberlain  | 2110                |
| Chamberlain  | 2200C               |
| Chamberlain  | 2220                |
| Chamberlain  | 2220-267            |
| Chamberlain  | 2265                |
| Chamberlain  | 2265-267            |
| Chamberlain  | 248730              |
| Chamberlain  | 248735S             |
| Chamberlain  | 248739              |
| Chamberlain  | 248754              |
| Chamberlain  | 2500B               |
| Chamberlain  | 2595                |
| Chamberlain  | 3245                |
| Chamberlain  | 3245CM              |
| Chamberlain  | 3245M               |
| Chamberlain  | 3255                |
| Chamberlain  | 3255-2CM            |
| Chamberlain  | 3255-2              |
| Chamberlain  | 3255-2M             |
| Chamberlain  | 3255CM              |
| Chamberlain  | 3255M               |
| Chamberlain  | 3265CM              |
| Chamberlain  | 3265CM-267          |
| Chamberlain  | 3280                |
| Chamberlain  | 3280-267            |
| Chamberlain  | 3575                |
| Chamberlain  | 3595S               |
| Chamberlain  | 3850                |
| Chamberlain  | 3850-267            |
| Chamberlain  | 4200C-2             |
| Chamberlain  | 4200C               |
| Chamberlain  | 7902                |
| Chamberlain  | 7902K               |
| Chamberlain  | 9902                |
| Chamberlain  | AccessMaster M3100M |
| Chamberlain  | AccessMaster M350M  |
| Chamberlain  | AccessMaster M385M  |
| Chamberlain  | B500                |
| Chamberlain  | B503                |
| Chamberlain  | B510                |
| Chamberlain  | B550                |
| Chamberlain  | B552                |
| Chamberlain  | B970                |
| Chamberlain  | C203                |
| Chamberlain  | C205                |
| Chamberlain  | C400                |
| Chamberlain  | C410                |
| Chamberlain  | CG40                |

| Manufacturer | Model           |
|--------------|-----------------|
| Chamberlain  | CG40CDM         |
| Chamberlain  | CG42CDM         |
| Chamberlain  | CR600           |
| Chamberlain  | CR625EV0        |
| Chamberlain  | CR675EV0        |
| Chamberlain  | CS100EV0        |
| Chamberlain  | CS110MYQ        |
| Chambertain  | CS60EV0         |
| Chamberlain  | HC300-433       |
| Chamberlain  | HD200D          |
| Chamberlain  | HD200DM         |
| Chamberlain  | HD400D          |
| Chamberlain  | HD600           |
| Chamberlain  | HD950WF         |
| Chamberlain  | LM60XX          |
| Chamberlain  | LM80XX          |
| Chamberlain  | LW1000WF        |
| Chamberlain  | LW2000          |
| Chamberlain  | LW260C          |
| Chamberlain  | LW3000          |
| Chamberlain  | LW9000WF        |
| Chamberlain  | M385            |
| Chamberlain  | M385M           |
| Chamberlain  | Miracle-ONE     |
| Chamberlain  | MJ -MH-HMJ      |
| Chamberlain  | ML 1000EV       |
| Chamberlain  | ML 510EV        |
| Chamberlain  | ML2000          |
| Chamberlain  | ML700EV         |
| Chamberlain  | Motorlift 5500  |
| Chamberlain  | Motorlift 1000  |
| Chamberlain  | Motorlift 2000  |
| Chamberlain  | Motorlift 4000  |
| Chamberlain  | Motorlift 5000  |
| Chamberlain  | Motorlift 700   |
| Chamberlain  | Motorlift ML500 |
| Chamberlain  | Motorlift ML510 |
| Chamberlain  | Motorlift ML700 |
| Chamberlain  | MotorLift ML750 |
| Chamberlain  | MotorLift ML850 |
| Chamberlain  | MSLDCBB3        |
| Chamberlain  | MSWDCBB         |
| Chamberlain  | PD210           |
| Chamberlain  | PD212D          |
| Chamberlain  | PD300           |
| Chamberlain  | PD610D          |
| Chamberlain  | PD612D          |
| Chamberlain  | PD752KDS        |

| Manufacturer | Model                |
|--------------|----------------------|
| Chamberlain  | PD758DS              |
| Chamberlain  | PD758KDS             |
| Chamberlain  | Robo Swing R900      |
| Chamberlain  | Sentex Crown Jewel   |
| Chamberlain  | The Robo slide       |
| Chamberlain  | TPD10-05             |
| Chamberlain  | WD822KD              |
| Chamberlain  | WD832KD              |
| Chambertain  | WD832KEV             |
| Chamberlain  | WD832KEVG            |
| Chamberlain  | Whisper Drive HD601  |
| Chamberlain  | Whisper Drive 24873  |
| Chamberlain  | Whisper Drive 24873  |
| Chamberlain  | Whisper Drive 24875  |
| Chamberlain  | Whisper Drive 45995  |
| Chamberlain  | Whisper Drive 54744  |
| Chamberlain  | Whisper Drive 940CD  |
| Chamberlain  | Whisper Drive HD600  |
| Chamberlain  | Whisper Drive HDB00D |
| Chamberlain  | Whisper Drive Plus   |
| Chamberlain  | Whisper Drive WD82   |
| Chamberlain  | Whisper Drive HD900D |
| Chamberlain  | Whisper Drive WD83   |
| Chamberlain  | Whisper Drive 8200   |
| Chamberlain  | Whisper Drive 9200   |
| Chamberlain  | PowerDrive HD200D    |
| Chamberlain  | PowerDrive HD400D    |
| Chamberlain  | PowerDrive LW2000    |
| Chamberlain  | PowerDrive LW3000    |
| Chamberlain  | PowerDrive PD210     |
| Chamberlain  | PowerDrive PD212D    |
| Chamberlain  | PowerDrive PD610D    |
| Chamberlain  | PowerDrive PD612D    |
| Chamberlain  | PowerDrive PD752D    |
| Chamberlain  | PowerDrive PD752KLD  |
| Comfort      | 260                  |
| Comfort      | 270                  |
| Comfort      | 280                  |
| Commax       | DP-2HP               |
| CRAFTSMAN    | 13953918D            |
| CRAFTSMAN    | 139-53985            |
| CRAFTSMAN    | 139.18076            |
| CRAFTSMAN    | 139.18086            |
| CRAFTSMAN    | 139.18096            |
| CRAFTSMAN    | 139.18458D           |
| CRAFTSMAN    | 139.18585D           |
| CRAFTSMAN    | 139.18586D           |
| CRAFTSMAN    | 139.18675            |

| Manufacturer | Model         |
|--------------|---------------|
| CRAFTSMAN    | 139.18676     |
| CRAFTSMAN    | 139.18686     |
| CRAFTSMAN    | 139.18696     |
| CRAFTSMAN    | 139.18803     |
| CRAFTSMAN    | 139.18805     |
| CRAFTSMAN    | 139.18814     |
| CRAFTSMAN    | 139.18830     |
| CRAFTSMAN    | 139.18850     |
| CRAFTSMAN    | 139.18851     |
| CRAFTSMAN    | 139.18865     |
| CRAFTSMAN    | 139.18866     |
| CRAFTSMAN    | 139.18875     |
| CRAFTSMAN    | 139.18876     |
| CRAFTSMAN    | 139.18975     |
| CRAFTSMAN    | 139.53638SRT  |
| CRAFTSMAN    | 139.53662SRT  |
| CRAFTSMAN    | 139.53675SRT  |
| CRAFTSMAN    | 139.53681B    |
| CRAFTSMAN    | 139.53910     |
| CRAFTSMAN    | 139.53910D    |
| CRAFTSMAN    | 139.53914     |
| CRAFTSMAN    | 139.53919D    |
| CRAFTSMAN    | 139.53920D    |
| CRAFTSMAN    | 139.53924     |
| CRAFTSMAN    | 139.53954     |
| CRAFTSMAN    | 139.53961     |
| CRAFTSMAN    | 139.53961SRT  |
| CRAFTSMAN    | 139.53962SRT1 |
| CRAFTSMAN    | 139.53964SRT  |
| CRAFTSMAN    | 139.53974     |
| CRAFTSMAN    | 139.53990     |
| CRAFTSMAN    | 139.53990D    |
| CRAFTSMAN    | 139.53992     |
| CRAFTSMAN    | 139.53992D    |
| CRAFTSMAN    | 139.54915     |
| CRAFTSMAN    | 139.54918     |
| CRAFTSMAN    | 139.54931     |
| CRAFTSMAN    | 139.54985     |
| CRAFTSMAN    | 139.54990     |
| CRAFTSMAN    | 139.653000    |
| CRAFTSMAN    | 13918054      |
| CRAFTSMAN    | 13918056      |
| CRAFTSMAN    | 13918058      |
| CRAFTSMAN    | 13918059      |
| CRAFTSMAN    | 13918060      |
| CRAFT5MAN    | 13918405D     |
| CRAFT5MAN    | 13918451D     |
| CRAFTSMAN    | 13918452D     |

| Manufacturer | Model          |
|--------------|----------------|
| CRAFTSMAN    | 13918458DM     |
| CRAFTSMAN    | 13918463D      |
| CRAFTSMAN    | 13918470D      |
| CRAFTSMAN    | 13918473D      |
| CRAFTSMAN    | 13918489D      |
| CRAFTSMAN    | 13918555       |
| CRAFTSMAN    | 13918654       |
| CRAFTSMAN    | 13918656       |
| CRAFTSMAN    | 13918658       |
| CRAFTSMAN    | 13918659       |
| CRAFTSMAN    | 13918660       |
| CRAFTSMAN    | 13918673       |
| CRAFTSMAN    | 13918674       |
| CRAFTSMAN    | 13918887       |
| CRAFTSMAN    | 13918897       |
| CRAFTSMAN    | 13918973       |
| CRAFTSMAN    | 13918974       |
| CRAFTSMAN    | 13953315SR     |
| CRAFTSMAN    | 13953335SRT3   |
| CRAFTSMAN    | 13953415SR     |
| CRAFTSMAN    | 13953627SRT    |
| CRAFTSMAN    | 13953535SRT1   |
| CRAFTSMAN    | 1395353834SRT3 |
| CRAFTSMAN    | 13953615SR     |
| CRAFTSMAN    | 13953627SRT    |
| CRAFTSMAN    | 13953628SRT    |
| CRAFTSMAN    | 13953636SRT    |
| CRAFTSMAN    | 13953640SRT    |
| CRAFTSMAN    | 13953641SRT    |
| CRAFTSMAN    | 13953644SRT    |
| CRAFTSMAN    | 13953645SRT3   |
| CRAFTSMAN    | 13953646SRT2   |
| CRAFTSMAN    | 13953647SRT1   |
| CRAFTSMAN    | 1395364812     |
| CRAFTSMAN    | 13953648SRT2   |
| CRAFTSMAN    | 13953650SRT    |
| CRAFTSMAN    | 13953660SRT1   |
| CRAFTSMAN    | 13953661SRT3   |
| CRAFTSMAN    | 13953662SRT2   |
| CRAFTSMAN    | 13953670SRT1   |
| CRAFTSMAN    | 13953671SRT3   |
| CRAFTSMAN    | 13953672SRT3   |
| CRAFTSMAN    | 139S3673SRT3   |
| CRAFTSMAN    | 13953674SRT3   |
| CRAFISMAN    | 13953675SRT2   |
| CRAFTSMAN    | 13953677SRT3   |
| CRAFTSMAN    | 139S3699SR     |
| CRAFTSMAN    | 13953834SRT3   |

| Manufacturer | Model                  |
|--------------|------------------------|
| CRAFTSMAN    | 139S3901DM             |
| CRAFTSMAN    | 139S3903DM             |
| CRAFTSMAN    | 13953905DM             |
| CRAFTSMAN    | 13953915D              |
| CRAFTSMAN    | 13953916D              |
| CRAFTSMAN    | 13953918D              |
| CRAFTSMAN    | 13953918D              |
| CRAFTSMAN    | 13953930D              |
| CRAFTSMAN    | 13953930DM             |
| CRAFTSMAN    | 13953961               |
| CRAFTSMAN    | 13953961SRT            |
| CRAFTSMAN    | 13953962SRT            |
| CRAFTSMAN    | 13953962SRT            |
| CRAFTSMAN    | 13953963SRT            |
| CRAFTSMAN    | 13953964SRT            |
| CRAFTSMAN    | 13953974               |
| CRAFTSMAN    | 13953974SRT            |
| CRAFTSMAN    | 13953975SRT            |
| CRAFTSMAN    | 13953975SRT            |
| CRAFTSMAN    | 13953976               |
| CRAFTSMAN    | 13953976SRT            |
| CRAFTSMAN    | 13953977SRT            |
| CRAFTSMAN    | 13953978               |
| CRAFTSMAN    | 13953978SRT            |
| CRAFTSMAN    | 13953978SRT1           |
| CRAFTSMAN    | 13953982SRT            |
| CRAFTSMAN    | 1395398511             |
| CRAFTSMAN    | 13953985DM             |
| CRAFTSMAN    | 13953990D              |
| CRAFTSMAN    | 13953993D              |
| CRAFTSMAN    | 13953995SRT            |
| CRAFTSMAN    | 13954930               |
| CRAFTSMAN    | 20057933               |
| CRAFTSMAN    | 75thAnniversary        |
|              | Model139.53991         |
| CRAWFORD     | Ultra Excellent        |
| CRAWFORD     | Ultra S                |
| CRAWFORD     | ECS 930A               |
| CRAWFORD     | ECS 940A               |
| CRAWFORD     | ECS 950                |
| CRAWFORD     | Magic 1000             |
| CRAWFORD     | Magic 600              |
| CRAWFORD     | Ultra                  |
| DASPI        | MAX                    |
| Davidsen     | Portautomatik N600-240 |
| DC MOTO      | GFM925AL               |
| DEA          | 203RR-Control Panel-   |
| DEA          | 212E-Control Panel-    |

| DIMOELCorredera 400DIMOELKit NewROTORDiplomatCD550DITECCROSS3EDITECCS12EDITECD2HDITECD2HDITECE1A (for 230V AC Motors)DITECE1A (for 230V AC Motors)DITECE1A (for 230V AC Motors)DITECE1A (for 230V AC Motors)DITECE1A (for 230V AC Motors)DITECE1A (for 230V AC Motors)DITECE1A (for 230V AC Motors)DITECE1A (for CROSS30)DITECE1T (forCROSS30)DITECE1T (forCOd)DITECE1T (forCOd)DITECE2 (for CUBIC)DITECE131 (for Qik)DITECE134 (for Qik)DITECE134 (for Qik)DITECE10 (for 230V AC Motors)DITECICU30H (for 24V DC Motors)DITECICU30H (for ARC)DITECLCU30H (for ARC)DITECLCU30H (for ARC)DITECLCU40H (for CUBIC)DITECLCU40H (for CUBIC)DITECLCU40H (for CUBIC)DITECLCU40H (for CROSS)DITECLCU40H (for 230V AC Motors)DITECLCU40H (for 230V AC Motors)DITECLCU40H (for 230V AC Motors)DITECLCU40H (for 230V AC Motors)DITECLCU40H (for 230V AC Motors)DITECLCU40H (for 230V AC Motors)DITECLCU40H (for 230V AC Motors)DITECLCU40H (for 230V AC Motors)DITECLCU40H (for 230V AC Motors)DIT                      | Manufacturer | Model                       |
|----------------------------------------------------------------------------------------------------|--------------|-----------------------------|
| DIMOELKit NewROTORDiplomatCD550DITECCROSS3EDITECCS12EDITECD2HDITECD14DITECE14 (for 230V AC Motors)DITECE1A (for 230V AC Motors)DITECE1A (for 230V AC Motors)DITECE1A (for 230V AC Motors)DITECE1A (for 230V AC Motors)DITECE1A (for 230V AC Motors)DITECE1A (for 230V AC Motors)DITECE1A (for 230V AC Motors)DITECE1A (for CROSS30)DITECE1T (for CROSS30)DITECE1T (for CROSS30)DITECE2 (for CUBIC)DITECE2 (for CUBIC)DITECE134 (for Qik)DITECE134 (for Qik)DITECEntrematic E1T (for 400V<br>Motors)DITECGLOSEDITECICU30H (for 24V DC Motors)DITECLCU30H (for 24V DC Motors)DITECLCU30H (for ARC)DITECLCU30H (for PWR)DITECLCU40H {for CUBIC}DITECLCU40H {for CUBIC}DITECLCU40H {for CUBIC}DITECLCU40H {for CUBIC}DITECLCU40H {for CUBIC}DITECLOGICM (for 230V AC Motors)DITECLOGICM (for 230V AC Motors)DITECLCU40H {for CUBIC}DITECLCU40H {for CUBIC}DITECLCU40H {for CUBIC}DITECLOGICM (for 230V AC Motors)DITECLOGICM (for CUBIC)DITECLOGICM (for CUBIC)DITECNEOS <td>DIMOEL</td> <td>Corredera 400</td> | DIMOEL       | Corredera 400               |
| DiplomatCD550DITECCROSS3EDITECCS12EDITECD2HDITECD14DITECE1A (for 230V AC Motors)DITECE1A (for 230V AC Motors)DITECE1A (for CROSS)DITECE1A (for CROSS)DITECE1A (for CROSS30)DITECE1T(forCROSS30)DITECE1T(forCROSS30)DITECE1T(forCROSS30)DITECE1T(forCROSS30)DITECE14 (forQik)DITECE14 (forQik)DITECE14 (forQik)DITECE131R(forQik)DITECE134 (forQik)DITECEntrematic E2 (for 230V AC<br>Motors)DITECGLOSEDITECICU30H (for 24V DC Motors)DITECICU30H (for ARC)DITECLCU30H (for ARC)DITECLCU30H (for ARC)DITECLCU40H (for ARC)DITECLCU40H (for CUBIC)DITECLCU40H (for CUBIC)DITECLCU40H (for CUBIC)DITECLCU40H (for CUBIC)DITECLCU40H (for CUBIC)DITECLCU40H (for CUBIC)DITECLOGICM (for COSS)DITECLOGICM (for CUBIC)DITECNEOS+DITECNEOS+DITECNEOS+DITECNEOS+DITECNEOS+DITECNEOS+DITECNEOS+DITECNEOS+DITECNEOS+DITECNEOS+DITECNEOS+DITECNE                                                                                                    | DIMOEL       | Kit NewR0T0R                |
| DITECCROSS3EDITECCS12EDITECCS12M (for NEOS)DITECD2HDITECE1A (for 230V AC Motors)DITECE1A (for CROSS)DITECE1A(forCROSS)DITECE1A(forCROSS)DITECE1A(forCROSS30)DITECE1T(forCROSS30)DITECE1T(forCROSS30)DITECE1T(forCROSS30)DITECE2{forCUBIC}DITECE2{forCUBIC}DITECE131R(forQik)DITECE134(forQik)DITECE134(forQik)DITECE14000VMotors)StateDITECENtrematic E2 (for 230V AC<br>Motors)DITECGLOSEDITECICU30H (for 24V DC Motors)DITECICU30H (for ARC)DITECICU30H (for ARC)DITECICU40H (for ARC)DITECICU40H (for CUBIC)DITECICU40H (for CUBIC)DITECICU40H (for CUBIC)DITECICU40H (for CROSS)DITECICU40H (for CUBIC)DITECICU40H (for CUBIC)DITECICU40H (for CUBIC)DITECICU40H (for CUBIC)DITECICU40H (for CUBIC)DITECICU40H (for 230V AC Motors)DITECICU40H (for CUBIC)DITECICU40H (for CUBIC)DITECICU40H (for CUBIC)DITECICU40H (for CUBIC)DITECICU40H (for 230V AC Motors)DITECICU40H (for CUBIC)DITECICU40H (for CUBIC)DITEC                                                                                      | Diplomat     | CD550                       |
| DITECCS12EDITECCS12M (for NEOS)DITECD2HDITECE1A (for 230V AC Motors)DITECE1A (for 230V AC Motors)DITECE1A (for CROSS)DITECE1A(forCROSS)DITECE1A(forCROSS30)DITECE1T(forCROSS30)DITECE1T(forCROSS30)DITECE1T(forCROSS30)DITECE1T(forCROSS30)DITECE1T(forCROSS30)DITECE2(forCUBIC)DITECE24(forCUBIC)DITECE134(forQik)DITECE134(forQik)DITECE134(forQik)DITECE134(forQik)DITECCLOSEDITECGLOSEDITECLCU30H (for 24V DC Motors)DITECLCU30H (for 24V DC Motors)DITECLCU30H (for ARC)DITECLCU30H (for ARC)DITECLCU40H (for VBR)DITECLCU40H (for CUBIC)DITECLCU40H (for CUBIC)DITECLCU40H (for CUBIC)DITECLCU40H (for CUBIC)DITECLCU40H (for CUBIC)DITECLOGICM (for 230V AC Motors)DITECLOGICM (for CUBIC)DITECLOGICM (for CUBIC)DITECLOGICM (for CUBIC)DITECLOGICM (for CUBIC)DITECNEOSDITECNEOSDITECNEOSDITECNEOSDITECNEOSDITECNEOSDITECNEOSDITECNEOSDITECNEOS                                                                                                    | DITEC        | CROSS3E                     |
| DITECCS12M (for NEOS)DITECD2HDITECE1A (for 230V AC Motors)DITECE1A (for 230V AC Motors)DITECE1A (for CROSS)DITECE1A(forCROSS)DITECE1A(forCROSS30)DITECE1T(forCROSS30)DITECE1T(forCROSS30)DITECE1T(forCROSS30)DITECE1T(forCROSS30)DITECE1T(forCROSS30)DITECE1T(forCROSS30)DITECE2(forCUBIC)DITECE24(forCUBIC)DITECE134(forQik)DITECE134(forQik)DITECE134(forQik)DITECEntrematic E1T (for 400V<br>Motors)DITECGLOSEDITECIONDITECLCU30H (for 24V DC Motors)DITECLCU30H (for 24V DC Motors)DITECLCU30H (for ARC)DITECLCU40H (for ARC)DITECLCU40H (for ARC)DITECLCU40H (for CUBIC)DITECLCU40H (for CUBIC)DITECLCU40H (for CUBIC)DITECLCU40H (for CUBIC)DITECLCU40H (for CUBIC)DITECLCU40H (for CUBIC)DITECLOGICM (for 230V AC Motors)DITECLOGICM (for 230V AC Motors)DITECLOGICM (for 230V AC Motors)DITECNEOSDITECNEOS+DITECNEOS+DITECNEOS+DITECNEOS+DITECNEOS+DITECNEOS+DITECNEOS+DITECNEOS+ </td <td>DITEC</td> <td>CS12E</td>                                                                                | DITEC        | CS12E                       |
| DITECD2HDITECE1(for 230V AC Motors)DITECE1A (for 230V AC Motors)DITECE1A(forCROSS)DITECE1A(forDod)DITECE1HB0XDITECE1T(forCROSS30)DITECE1T(forDod)DITECE2{forCUBIC}DITECE2{forCUBIC}DITECE2{forCUBIC}DITECE131R(forQik)DITECE134(forQik)DITECE134(forQik)DITECE11 (for 400V<br>Motors)DITECGLOSEDITECGLOSEDITECICU30H (for 24V DC Motors)DITECLCU30H (for ARC)DITECLCU30H (for Facil)DITECLCU40H (for ARC)DITECLCU40H (for CUBIC)DITECLCU40H (for CROSS)DITECLCU40H (for CROSS)DITECLCU40H (for CROSS)DITECLCU40H (for CROSS)DITECLCU40H (for 230V AC Motors)DITECLCU40H (for CROSS)DITECLCU40H (for CROSS)DITECLCU40H (for CROSS)DITECLOGIC M (for CROSS)DITECLOGIC M (for CUBIC)DITECLOGIC M (for 230V AC Motors)DITECNEOS+DITECNEOS+DITECNEOS+DITECNEOS+DITECNEOS+DITECNEOS+DITECNEOS+DITECNEOS+DITECNEOS+DITECNEOS+DITECNEOS+DITECNEOS+DITE                                                                                                    | DITEC        | CS12M (for NEOS)            |
| DITECE1(for 230V AC Motors)DITECE1A (for 230V AC Motors)DITECE1A(forCROSS)DITECE1A(forDod)DITECE1HB0XDITECE1T(forCROSS30)DITECE2(forCUBIC)DITECE2(forCUBIC)DITECE24(forQik)DITECE134(forQik)DITECE134(forQik)DITECE134(forQik)DITECE134(forQik)DITECE10NDITECGLOSEDITECGLOSEDITECICU30H (for 24V DC Motors)DITECLCU30H (for ARC)DITECLCU30H (for PWR)DITECLCU40H (for ARC)DITECLCU40H (for ARC)DITECLCU40H (for CUBIC)DITECLCU40H (for CROSS)DITECLCU40H (for CROSS)DITECLCU40H (for CROSS)DITECLCU40H (for 230V AC Motors)DITECLCU40H (for CROSS)DITECLCU40H (for CROSS)DITECLCU40H (for CROSS)DITECLCU40H (for CROSS)DITECLOGIC M (for CROSS)DITECLOGIC M (for CUBIC)DITECNEOS+DITECNEOS+DITECNEOS+DITECVIVAHDITECVIVAHDITECVIVAHDITECVIVAHJDITECVIVAHJDITECNEOS+DITECNEOS+DITECNEOS+DITECNEOS+DITECNEOS+DITECNEOS+ <td< td=""><td>DITEC</td><td>D2H</td></td<>                                                                                                    | DITEC        | D2H                         |
| DITECE1A (for 230V AC Motors)DITECE1A(forCROSS)DITECE1A(forDod)DITECE1T(forCROSS30)DITECE1T(forCROSS30)DITECE1T(forDod)DITECE2(forCUBIC)DITECE24 Control BoardDITECE134(forQik)DITECE134(forQik)DITECEntrematic E1T (for 400V<br>Motors)DITECGLOSEDITECGLOSEDITECICU30H (for 24V DC Motors)DITECLCU30H (for ARC)DITECLCU30H (for PWR)DITECLCU40H (for ARC)DITECLCU40H (for CUBIC)DITECLCU40H (for CUBIC)DITECLCU40H (for CUBIC)DITECLCU40H (for CUBIC)DITECLCU40H (for CUBIC)DITECLCU40H (for CUBIC)DITECLCU40H (for CUBIC)DITECLCU40H (for CUBIC)DITECLCU40H (for CUBIC)DITECLCU40H (for CUBIC)DITECLOGIC M (for CROSS)DITECLOGIC M (for CUBIC)DITECLOGIC M (for CUBIC)DITECLOGIC M (for CUBIC)DITECNEOS+DITECNEOS+DITECTOP603HDITECVIVAHDITECVIVAHJDMILEVOLUTIONDominatorGD011v3DOORHANSE-500                                                                                                    | DITEC        | E1(for 230V AC Motors)      |
| DITECE1A(forCROSS)DITECE1A(forDod)DITECE1HB0XDITECE1T(forCROSS30)DITECE1T(forDod)DITECE2(forCUBIC)DITECE24 Control BoardDITECE13R(forQik)DITECE134(forQik)DITECE134(forQik)DITECEntrematic E1T (for 400V<br>Motors)DITECGLOSEDITECGLOSEDITECIONDITECLCU30H (for 24V DC Motors)DITECLCU30H (for ARC)DITECLCU30H (for PWR)DITECLCU30H (for PWR)DITECLCU40H (for CUBIC)DITECLCU40H (for CUBIC)DITECLCU40H (for CUBIC)DITECLCU40H (for CUBIC)DITECLCU40H (for CUBIC)DITECLCU40H (for CUBIC)DITECLCU40H (for CUBIC)DITECLCU40H (for CUBIC)DITECLOGIC M (for CROSS)DITECLOGIC M (for CUBIC)DITECLOGIC M (for CUBIC)DITECLOGIC M (for CUBIC)DITECLOGIC M (for CUBIC)DITECNEOSDITECNEOSDITECNEOS+DITECTOP603HDITECVIVAHDITECVIVAHJDITECVIVAHJDITECVIVAHJDITECNEOS+DITECNEOS+DITECNEOS+DITECNEOS+DITECVIVAHJDITECVIVAHJDITECNEON                                                                                                    | DITEC        | E1A (for 230V AC Motors)    |
| DITECE1A(forDod)DITECE1HB0XDITECE1T(forCROSS30)DITECE1T(forDod)DITECE2(forCUBIC)DITECE24 Control BoardDITECE131R(forQik)DITECE134(forQik)DITECE134(forQik)DITECEntrematic E1T (for 400V<br>Motors)DITECGLOSEDITECGLOSEDITECIONDITECLCU30H (for 24V DC Motors)DITECLCU30H (for ARC)DITECLCU30H (for Facil)DITECLCU30H (for Facil)DITECLCU40H (for CUBIC)DITECLCU40H (for CUBIC)DITECLCU40H (for CUBIC)DITECLCU40H (for CUBIC)DITECLCU40H (for CROSS)DITECLCU40H (for CNOSS)DITECLOGIC M (for CROSS)DITECLOGIC M (for CUBIC)DITECLOGIC M (for CUBIC)DITECLOGIC M (for CUBIC)DITECLOGIC M (for CUBIC)DITECLOGIC M (for CUBIC)DITECLOGIC M (for CUBIC)DITECNEOSDITECNEOSDITECNEOS+DITECNEOS+DITECTOP603HDITECVIVAHDITECVIVAHJDITECVIVAHJDITECNEOSHDITECNEOSHDITECNEOSHDITECNEOSHDITECNEOSHDITECNEOSHDITECNEOSHDITECNEOSH <td< td=""><td>DITEC</td><td>E1A(forCROSS)</td></td<>                                                                                                    | DITEC        | E1A(forCROSS)               |
| DITECE1HB0XDITECE1T(forCROSS30)DITECE1T(forDod)DITECE2{forCUBIC}DITECE2H Control BoardDITECE13R(forQik)DITECE134(forQik)DITECE134(forQik)DITECEntrematic E1T (for 400V<br>Motors)DITECGLOSEDITECIONDITECIONDITECLCU30H (for 24V DC Motors)DITECLCU30H (for ARC)DITECLCU30H (for Facil)DITECLCU30H (for Facil)DITECLCU40H (for Facil)DITECLCU40H (for CUBIC)DITECLCU40H (for CUBIC)DITECLCU40H (for CUBIC)DITECLCU40H (for CUBIC)DITECLCU40H (for CUBIC)DITECLOGIC M (for CROSS)DITECLOGIC M (for CUBIC)DITECLOGIC M (for CUBIC)DITECLOGIC M (for CUBIC)DITECLOGIC M (for CUBIC)DITECLOGIC M (for CUBIC)DITECLOGIC M (for CUBIC)DITECLOGIC M (for CUBIC)DITECNEOSDITECNEOSDITECNEOS+DITECNEOS+DITECTOP603HDITECVIVAHDITECVIVAHJDITECVIVAHJDITECVIVAHJDITECNEOSHDITECNEOSHDITECNEOSHDITECNEOSHDITECNEOSHDITECNEOSHDITECNEOSH<                                                                                                    | DITEC        | E1A(forDod)                 |
| DITECE1T(forCROSS30)DITECE1T(forDod)DITECE2{forCUBIC)DITECE2H Control BoardDITECE13R(forQik)DITECE134(forQik)DITECE134(forQik)DITECEntrematic E1T (for 400V<br>Motors)DITECGLOSEDITECGLOSEDITECIONDITECLCU30H (for 24V DC Motors)DITECLCU30H (for ARC)DITECLCU30H (for Facil)DITECLCU30H (for Facil)DITECLCU40H (for CUBIC)DITECLCU40H (for CUBIC)DITECLCU40H (for Facil)DITECLCU40H (for CUBIC)DITECLCU40H (for CUBIC)DITECLCU40H (for CUBIC)DITECLCU40H (for CUBIC)DITECLOGIC M (for CROSS)DITECLOGIC M (for CNOSS)DITECLOGIC M (for CUBIC)DITECLOGIC M (for 230V AC Motors)DITECNEOSDITECNEOSDITECNEOSDITECNEOS+DITECTOP603HDITECVIVAHDITECVIVAHJDITECVIVAHJDITECVIVAHJDITECNEOS+DITECNEOS+DITECNEOS+DITECNEOS+DITECVIVAHDITECVIVAHJDITECNEOSHADITECNEOSHADITECNEOSHADITECNEOSHADITECNEOSHADITECNEOSHA<                                                                                                    | DITEC        | E1HBOX                      |
| DITECE1T(forDod)DITECE2{forCUBIC)DITECE2H Control BoardDITECEL31R(forQik)DITECE134(forQik)DITECE134(forQik)DITECEntrematic E1T (for 400V<br>Motors)DITECGLOSEDITECGLOSEDITECIONDITECLCU30H (for 24V DC Motors)DITECLCU30H (for Facil)DITECLCU30H (for Facil)DITECLCU30H (for Facil)DITECLCU40H (for ARC)DITECLCU40H (for CUBIC)DITECLCU40H (for CUBIC)DITECLCU40H (for CUBIC)DITECLCU40H (for CUBIC)DITECLCU40H (for COBIC)DITECLCU40H (for CUBIC)DITECLOGIC M (for CROSS)DITECLOGIC M (for CUBIC)DITECLOGIC M (for CUBIC)DITECLOGIC M (for CUBIC)DITECLOGIC M (for CUBIC)DITECNEOSDITECNEOSDITECTOP603HDITECVIVAHDITECVIVAHJDITECVIVAHJDITECVIVAHJDITECVIVAHJDITECODORHANSE-500SE-500                                                                                                    | DITEC        | E1T(forCROSS30)             |
| DITECE2{forCUBIC)DITECE2H Control BoardDITECEL31R(forQik)DITECE134(forQik)DITECEntrematic E1T (for 400V<br>Motors)DITECEntrematic E2 (for 230V AC<br>Motors)DITECGLOSEDITECIONDITECICU30H (for 24V DC Motors)DITECLCU30H (for ARC)DITECLCU30H (for Facil)DITECLCU30H (for Facil)DITECLCU40H (for ARC)DITECLCU40H (for CUBIC)DITECLCU40H (for CUBIC)DITECLCU40H (for CUBIC)DITECLCU40H (for CUBIC)DITECLCU40H (for COBIC)DITECLCU40H (for CUBIC)DITECLCU40H (for CUBIC)DITECLOGIC M (for CROSS)DITECLOGIC M (for CUBIC)DITECLOGIC M (for CUBIC)DITECLOGIC M (for CUBIC)DITECLOGIC M (for CUBIC)DITECNEOSDITECNEOSDITECTOP603HDITECTOP603HDITECVIVAHDITECVIVAHJDITECVIVAHJDITECVIVAHJDITECVIVAHJDITECVIVAHJDOMILEVOLUTIONDominatorGD011v3DOORHANSE-500                                                                                                    | DITEC        | E1T(forDod)                 |
| DITECE2H Control BoardDITECEL31R(forQik)DITECE134(forQik)DITECEntrematic E1T (for 400V<br>Motors)DITECEntrematic E2 (for 230V AC<br>Motors)DITECGLOSEDITECIONDITECIONDITECLCU30H (for 24V DC Motors)DITECLCU30H (for ARC)DITECLCU30H (for Facil)DITECLCU30H (for PWR)DITECLCU40H (for CUBIC)DITECLCU40H (for CUBIC)DITECLCU40H (for CUBIC)DITECLCU40H (for CUBIC)DITECLCU40H (for CNOSS)DITECLCU40H (for CNOSS)DITECLOGIC M (for CNOSS)DITECLOGIC M (for CUBIC)DITECLOGICM (for 230V AC Motors)DITECNEOSDITECNEOSDITECNEOSDITECNEOS+DITECTOP603HDITECTOP603HDITECVIVAHDITECVIVAHJDITECVIVAHJDITECNEOS+DITECNEOS+DITECNEOS+DITECNEOS+DITECNEOS+DITECNEOS+DITECNEOS+DITECNEOS+DITECNEOS+DITECNEOS+DITECNEOS+DITECNEOS+DITECNEOS+DITECNEOS+DITECNEOS+DITECNEOS+DITECNEOS+DITECNEO                                                                                                    | DITEC        | E2{forCUBIC)                |
| DITECEL31R(forQik)DITECE134(forQik)DITECEntrematic E1T (for 400V<br>Motors)DITECEntrematic E2 (for 230V AC<br>Motors)DITECGLOSEDITECIONDITECIONDITECLCU30H (for 24V DC Motors)DITECLCU30H (for ARC)DITECLCU30H (for Facil)DITECLCU40H (for PWR)DITECLCU40H (for CUBIC)DITECLCU40H (for CUBIC)DITECLCU40H (for CUBIC)DITECLCU40H (for PWR)DITECLCU40H (for CUBIC)DITECLCU40H (for CUBIC)DITECLCU40H (for CUBIC)DITECLCU40H (for CUBIC)DITECLOGIC M (for CROSS)DITECLOGIC M (for CUBIC)DITECLOGIC M (for CUBIC)DITECLOGIC M (for CUBIC)DITECNEOSDITECNEOSDITECNEOS+DITECTOP603HDITECTOP603HDITECVIVAHDITECVIVAHJDMILEVOLUTIONDominatorGD0-11v1DominatorGD011v3DOORHANSE-500                                                                                                    | DITEC        | E2H Control Board           |
| DITECE134(forQik)DITECEntrematic E1T (for 400V<br>Motors)DITECEntrematic E2 (for 230V AC<br>Motors)DITECGLOSEDITECIONDITECIONDITECLCU30H (for 24V DC Motors)DITECLCU30H (for ARC)DITECLCU30H (for Facil)DITECLCU30H (for PWR)DITECLCU40H (for 24V DC Motors)DITECLCU40H (for PWR)DITECLCU40H (for CUBIC)DITECLCU40H (for CUBIC)DITECLCU40H (for CUBIC)DITECLCU40H (for PWRJ)DITECLCU40H (for COBIC)DITECLCU40H (for CUBIC)DITECLCU40H (for CUBIC)DITECLOGIC M (for COBIC)DITECLOGIC M (for CUBIC)DITECLOGIC M (for CUBIC)DITECLOGIC M (for CUBIC)DITECNEOSDITECNEOSDITECNEOS+DITECObbi 3bhDITECTOP603HDITECVIVAHDITECVIVAHJDITECVIVAHJDITECVIVAHJDITECVIVAHJDITECVIVAHJDITECVIVAHJDITECVIVAHJDITECVIVAHJDITECVIVAHJDOMILEVOLUTIONDominatorGD011v3DOORHANSE-500                                                                                                    | DITEC        | EL31R(forQik)               |
| DITECEntrematic E1T (for 400V<br>Motors)DITECEntrematic E2 (for 230V AC<br>Motors)DITECGLOSEDITECIONDITECLCU30H (for 24V DC Motors)DITECLCU30H (for ARC)DITECLCU30H (for Facil)DITECLCU30H (for Facil)DITECLCU40H (for 24V DC Motors)DITECLCU40H (for ARC)DITECLCU40H (for PWR)DITECLCU40H (for ARC)DITECLCU40H (for CUBIC)DITECLCU40H (for CUBIC)DITECLCU40H (for PWRJ)DITECLCU40H (for CNOSS)DITECLOGIC M (for CNOSS)DITECLOGIC M (for CUBIC)DITECLOGIC M (for CUBIC)DITECLOGIC M (for CUBIC)DITECNEOSDITECNEOSDITECNEOS+DITECTOP603HDITECTOP603HDITECVIVAHDITECVIVAHJDITECVIVAHJDITECVIVAHJDITECODORHANSE-500SE-500                                                                                                    | DITEC        | E134(forQik)                |
| DITECMotors)DITECEntrematic E2 (for 230V AC<br>Motors)DITECGLOSEDITECIONDITECLCU30H (for 24V DC Motors)DITECLCU30H (for ARC)DITECLCU30H (for Facil)DITECLCU30H (for Facil)DITECLCU40H (for 24V DC Motors)DITECLCU40H (for Facil)DITECLCU40H (for ARC)DITECLCU40H (for ARC)DITECLCU40H (for CUBIC)DITECLCU40H (for Facil)DITECLCU40H (for Facil)DITECLCU40H (for CUBIC)DITECLCU40H (for CUBIC)DITECLOGIC M (for CROSS)DITECLOGIC M (for CUBIC)DITECLOGIC M (for CUBIC)DITECLOGICM (for 230V AC Motors)DITECNEOSDITECNEOS+DITECObbi 3bhDITECTOP603HDITECVIVAHDITECVIVAHJDITECVIVAHJDITECODORHANSE-500SE-500                                                                                                    | DITEO        | Entrematic E1T (for 400V    |
| DITECEntrematic E2 (for 230V AC<br>Motors)DITECGLOSEDITECIONDITECLCU30H (for 24V DC Motors)DITECLCU30H (for ARC)DITECLCU30H (for Facil)DITECLCU30H (for PWR)DITECLCU40H (for 24V DC Motors)DITECLCU40H (for ARC)DITECLCU40H (for CUBIC)DITECLCU40H (for CUBIC)DITECLCU40H (for Facil)DITECLCU40H (for Facil)DITECLCU40H (for CUBIC)DITECLCU40H (for Facil)DITECLCU40H (for CUBIC)DITECLOGIC M (for CROSS)DITECLOGIC M (for CUBIC)DITECLOGICM (for 230V AC Motors)DITECNEOSDITECNEOSDITECObbi 3bhDITECTOP603HDITECTOP903HDITECVIVAHDITECVIVAHJDITECVIVAHJDITECSD0-11v1DominatorGD011v3DOORHANSE-500                                                                                                    | DITEC        | Motors)                     |
| DITECMotors)DITECGLOSEDITECIONDITECLCU30H (for 24V DC Motors)DITECLCU30H (for ARC)DITECLCU30H (for Facil)DITECLCU30H (for PWR)DITECLCU40H (for 24V DC Motors)DITECLCU40H (for ARC)DITECLCU40H (for ARC)DITECLCU40H (for CUBIC)DITECLCU40H (for Facil)DITECLCU40H (for Facil)DITECLCU40H (for PWRJDITECLCU40H (for CORS)DITECLOGIC M (for CROSS)DITECLOGIC M (for CUBIC)DITECLOGICM (for 230V AC Motors)DITECNEOSDITECNEOSDITECNEOS+DITECObbi 3bhDITECTOP603HDITECVIVAHDITECVIVAHJDITECVIVAHJDITECVIVAHJDITECODORHANSE-500SE-500                                                                                                    |              | Entrematic E2 (for 230V AC  |
| DITECGLOSEDITECIONDITECLCU30H (for 24V DC Motors)DITECLCU30H (for ARC)DITECLCU30H (for Facil)DITECLCU30H (for PWR)DITECLCU40H (for 24V DC Motors)DITECLCU40H (for ARC)DITECLCU40H (for ARC)DITECLCU40H (for CUBIC)DITECLCU40H (for Facil)DITECLCU40H (for Facil)DITECLCU40H (for PWRJDITECLCU40H (for CORS)DITECLOGIC M (for CROSS)DITECLOGIC M (for CUBIC)DITECLOGICM (for 230V AC Motors)DITECNEOSDITECNEOS+DITECObbi 3bhDITECTOP603HDITECVIVAHDITECVIVAHJDITECVIVAHJDITECVIVAHJDITECODORHANSE-500                                                                                                    | DITEC        | Motors)                     |
| DITECIONDITECLCU30H (for 24V DC Motors)DITECLCU30H (for ARC)DITECLCU30H (for Facil)DITECLCU30H (for PWR)DITECLCU40H (for 24V DC Motors)DITECLCU40H (for ARC)DITECLCU40H (for CUBIC)DITECLCU40H (for Facil)DITECLCU40H (for Facil)DITECLCU40H (for Facil)DITECLCU40H (for PWRJDITECLCU40H (for CUBIC)DITECLOGIC M (for CROSS)DITECLOGIC M (for CUBIC)DITECLOGICM (for 230V AC Motors)DITECNEOSDITECNEOS+DITECObbi 3bhDITECTOP603HDITECVIVAHDITECVIVAHJDITECVIVAHJDITECVIVAHJDITECODORHANSE-500                                                                                                    | DITEC        | GLOSE                       |
| DITECLCU30H (for 24V DC Motors)DITECLCU30H (for ARC)DITECLCU30H (for Facil)DITECLCU30H (for PWR)DITECLCU40H (for 24V DC Motors)DITECLCU40H (for ARC)DITECLCU40H (for OUBIC)DITECLCU40H (for Dor)DITECLCU40H (for PWRJ)DITECLCU40H (for COBIC)DITECLCU40H (for PWRJ)DITECLCU40H (for COBIC)DITECLOGIC M (for CROSS)DITECLOGIC M (for CUBIC)DITECLOGICM (for 230V AC Motors)DITECNEOSDITECObbi 3bhDITECTOP603HDITECTOP903HDITECVIVAHDITECVIVAHJDITECSD0-11v1DominatorGD011v3DOORHANSE-500                                                                                                    | DITEC        | ION                         |
| DITECLCU30H (for ARC)DITECLCU30H (for Facil)DITECLCU30H (for PWR)DITECLCU40H (for 24V DC Motors)DITECLCU40H (for ARC)DITECLCU40H (for CUBIC)DITECLCU40H (for PWRJDITECLCU40H (for PWRJDITECLCU40H (for COBIC)DITECLCU40H (for COBIC)DITECLCU40H (for PWRJDITECLOGIC M (for CROSS)DITECLOGIC M (for CUBIC)DITECLOGIC M (for CUBIC)DITECNEOSDITECNEOS+DITECObbi 3bhDITECTOP603HDITECVIVAHDITECVIVAHJDITECSOD-11v1DominatorGD011v3DOORHANSE-500                                                                                                    | DITEC        | LCU30H (for 24V DC Motors)  |
| DITECLCU30H (for Facil)DITECLCU30H (for PWR)DITECLCU40H (for 24V DC Motors)DITECLCU40H (for ARC)DITECLCU40H (for CUBIC)DITECLCU40H (for Facil)DITECLCU40H (for PWRJ)DITECLCU40H (for CR0SS)DITECLOGIC M (for CR0SS)DITECLOGIC M (for CUBIC)DITECLOGIC M (for CUBIC)DITECLOGIC M (for CUBIC)DITECDOGIC M (for CUBIC)DITECNEOSDITECNEOS+DITECObbi 3bhDITECTOP603HDITECVIVAHDITECVIVAHJDITECQD0-11v1DominatorGD0-11v3DOORHANSE-500                                                                                                    | DITEC        | LCU30H (for ARC)            |
| DITECLCU30H (for PWR)DITECLCU40H (for 24V DC Motors)DITECLCU40H (for ARC)DITECLCU40H (for CUBIC)DITECLCU40H (for CUBIC)DITECLCU40H (for Facil)DITECLCU40H (for CROSS)DITECLOGIC M (for CROSS)DITECLOGIC M (for CUBIC)DITECNEOSDITECNEOS+DITECTOP603HDITECTOP903HDITECVIVAHDITECVIVAHJDITECOBITECDITECODORHANSE-500                                                                                                    | DITEC        | LCU30H (for Facil)          |
| DITECLCU40H (for 24V DC Motors)DITECLCU40H (for ARC)DITECLCU40H (for CUBIC)DITECLCU40H (for CUBIC)DITECLCU40H (for Facil)DITECLCU40H (for Facil)DITECLOGIC M (for CROSS)DITECLOGIC M (for CUBIC)DITECLOGIC M (for CUBIC)DITECNEOSDITECNEOS+DITECTOP603HDITECVIVAHDITECVIVAHJDITECSolutionDITECOP903HDITECVIVAHJDITECVIVAHJDITECSolutionDITECSolutionDITECSolutionDITECSolutionDITECSolutionDITECSolutionDITECSolutionDITECSolutionDITECSolutionDITECSolutionDITECSolutionDITECSolutionDORHANSE-500                                                                                                    | DITEC        | LCU30H (for PWR)            |
| DITECLCU40H (for ARC)DITECLCU40H (for CUBIC)DITECLCU40H (for CUBIC)DITECLCU40H (for Facil)DITECLCU40H (for Facil)DITECLOGIC M (for CROSS)DITECLOGIC M (for CUBIC)DITECLOGIC M (for 230V AC Motors)DITECNEOSDITECNEOS+DITECObbi 3bhDITECTOP603HDITECVIVAHDITECVIVAHJDITECStolutionDITECODOminatorGD011v3GD011v3DORHANSE-500                                                                                                    | DITEC        | LCU40H (for 24V DC Motors)  |
| DITECLCU40H (for CUBIC)DITECLCU40H (for Dor)DITECLCU40H (for Facil)DITECLCU40H (for PWRJDITECLOGIC M (for CROSS)DITECLOGIC M (for CUBIC)DITECLOGIC M (for 230V AC Motors)DITECNEOSDITECNEOS+DITECTOP603HDITECVIVAHDITECVIVAHJDITECQD00HANSE-500                                                                                                    | DITEC        | LCU40H {for ARC}            |
| DITECLCU40H (for Dor)DITECLCU40H (for Facil)DITECLCU40H (for PWRJDITECLOGIC M (for CROSS)DITECLOGIC M (for CUBIC)DITECNEOSDITECNEOS+DITECObbi 3bhDITECTOP603HDITECVIVAHDITECVIVAHJDITECGD0-11v1DOminatorGD011v3DORHANSE-500                                                                                                    | DITEC        | LCU40H (for CUBIC)          |
| DITECLCU40H (for Facil)DITECLCU40H (for PWRJDITECLOGIC M (for CROSS)DITECLOGIC M (for CUBIC)DITECLOGIC M (for 230V AC Motors)DITECNEOSDITECobbi 3bhDITECTOP603HDITECVIVAHDITECVIVAHJDITECGD0-11v1DominatorGD011v3DORHANSE-500                                                                                                    | DITEC        | LCU40H (for Dor)            |
| DITECLCU40H (for PWRJDITECLOGIC M (for CROSS)DITECLOGIC M (for CUBIC)DITECLOGICM (for 230V AC Motors)DITECNEOSDITECobbi 3bhDITECObbi 3bhDITECTOP603HDITECVIVAHDITECVIVAHJDITECGD0-11v1DominatorGD011v3DORHANSE-500                                                                                                    | DITEC        | LCU40H (for Facil)          |
| DITECLOGIC M (for CROSS)DITECLOGIC M (for CUBIC)DITECLOGICM (for 230V AC Motors)DITECNEOSDITECobbi 3bhDITECTOP603HDITECVIVAHDITECVIVAHJDITECGD0-11v1DominatorGD011v3DORHANSE-500                                                                                                    | DITEC        | LCU40H {for PWRJ            |
| DITECLOGIC M (for CUBIC)DITECLOGICM (for 230V AC Motors)DITECNEOSDITECObbi 3bhDITECTOP603HDITECTOP903HDITECVIVAHDITECVIVAHJDITECGD0-11v1DominatorGD011v3DORHANSE-500                                                                                                    | DITEC        | LOGIC M (for CROSS)         |
| DITECLOGICM (for 230V AC Motors)DITECNEOSDITECobbi 3bhDITECTOP603HDITECTOP903HDITECVIVAHDITECVIVAHJDITECGD0-11v1DominatorGD011v3DORHANSE-500                                                                                                    | DITEC        | LOGIC M (for CUBIC)         |
| DITECNEOSDITECNEOS+DITECobbi 3bhDITECTOP603HDITECTOP903HDITECVIVAHDITECVIVAHJDMILEVOLUTIONDominatorGD0-11v1DominatorGD011v3DOORHANSE-500                                                                                                    | DITEC        | LOGICM (for 230V AC Motors) |
| DITECNEOS+DITECobbi 3bhDITECTOP603HDITECTOP903HDITECVIVAHDITECVIVAHJDMILEVOLUTIONDominatorGD0-11v1DominatorGD011v3DOORHANSE-500                                                                                                    | DITEC        | NEOS                        |
| DITECobbi 3bhDITECTOP603HDITECTOP903HDITECVIVAHDITECVIVAHJDMILEVOLUTIONDominatorGD0-11v1DominatorGD011v3DOORHANSE-500                                                                                                    | DITEC        | NEOS+                       |
| DITEC TOP603H   DITEC TOP903H   DITEC VIVAH   DITEC VIVAHJ   DMIL EVOLUTION   Dominator GD0-11v1   Dominator GD011v3   DOORHAN SE-500                                                                                                    | DITEC        | obbi 3bh                    |
| DITEC TOP903H   DITEC VIVAH   DITEC VIVAHJ   DMIL EVOLUTION   Dominator GD0-11v1   Dominator GD011v3   DOORHAN SE-500                                                                                                    | DITEC        | TOP603H                     |
| DITEC VIVAH<br>DITEC VIVAHJ<br>DMIL EVOLUTION<br>Dominator GD0-11v1<br>Dominator GD011v3<br>D00RHAN SE-500                                                                                                    | DITEC        | ТОР903Н                     |
| DITEC VIVAHJ<br>DMIL EVOLUTION<br>Dominator GD0-11v1<br>Dominator GD011v3<br>D00RHAN SE-500                                                                                                    | DITEC        | VIVAH                       |
| DMIL EVOLUTION   Dominator GD0-11v1   Dominator GD011v3   D00RHAN SE-500                                                                                                    | DITEC        | VIVAHJ                      |
| Dominator GD0-11v1   Dominator GD011v3   D00RHAN SE-500                                                                                                    | DMIL         | EVOLUTION                   |
| Dominator GD011v3<br>D00RHAN SE-500                                                                                                    | Dominator    | GD0-11v1                    |
| DOORHAN SE-500                                                                                                    | Dominator    | GD011v3                     |
|                                                                                                    | DOORHAN      | SE-500                      |

| Manufacturer | Model                      |
|--------------|----------------------------|
| DOORHAN      | SE-500PR0                  |
| DOORHAN      | SE-DIY-500                 |
| DoorKing     | 1150                       |
| DoorKing     | 1503                       |
| DoorKing     | 1504                       |
| DoorKing     | 1802 Access Plus           |
| DoorKing     | 1808 Access Plus           |
| DoorKing     | 1810 Access Plus           |
| DoorKing     | 1812 Access Plus           |
| DoorKing     | 605                        |
| DoorKing     | 610                        |
| DoorKing     | 6524                       |
| DoorKing     | 9024                       |
| DoorKing     | 9100                       |
| DoorKing     | 9150                       |
| DoorKing     | 9200 (Series)              |
| DoorKing     | CONTROL BOX:6001-6003-6400 |
| DoorKing     | DK4502                     |
| DoorKing     | DKS9150                    |
| DoorKing     | DKS6500                    |
| DoorKing     | DKS 6050                   |
| DoorKing     | DKS 6100                   |
| DoorKing     | DKS 9050                   |
| DoorKing     | DKS9310                    |
| Doorworks    | 1200N                      |
| Doorworks    | 800N                       |
| Doorworks    | RD2                        |
| DORENE       | DR 3020                    |
| DORENE       | DR 3020HX                  |
| DORENE       | DRT 3520                   |
| DorGo        | 800                        |
| DOWNEE       | NET230N                    |
| DTS          | DTS 600                    |
| DTS          | DTS 800                    |
| Ducati       | EV0 700FC                  |
| Ducati       | EV0 700T                   |
| Ducati       | HC619 Solar                |
| Ducati       | HC812-300                  |
| Ducati       | EV0 700                    |
| E.T. SYSTEMS | DC BLUE ADVANCED           |
| E.T. SYSTEMS | DC Blue Digital            |
| E8           | E8·300                     |
| EAGLE        | 100 Series                 |
| EAGLE        | 1000                       |
| EAGLE        | 200 Series                 |
| EAGLE        | 2000                       |
| EAGLE        | E7                         |
| EAGLE        | Eagle-1                    |

| Manufacturer     | Model                          |
|------------------|--------------------------------|
| Eco Garage Doors | FS 1000                        |
| EL SEMA          | Eclipse MC                     |
| ELBE             | 909A                           |
| ELBE             | 909B                           |
| ELITE            | CSW-200 Series                 |
| ELITE            | Miracle 1-MS                   |
| ELITE            | Roboslide                      |
| ELITE            | SL-3000-Ul                     |
| ELLARD           | Athena                         |
| EntranceDynamics | EDSL4S0                        |
| Entrematic       | 230V AC Motors (E1)            |
| Entrematic       | Dod (E1A)                      |
| Entrematic       | NEOS+ (CS12E)                  |
| Entrematic       | 30v AC Motors (E1A)            |
| Entrematic       | 230V AC Motors (Entrematic E2) |
| Entrematic       | 230V AC Motors (LOGICM)        |
| Entrematic       | 230V AC Motors (LOGICM)        |
| Entrematic       | 24V DC Motors (LCU30H)         |
| Entrematic       | 24V DC Motors (ICU40H)         |
| Entrematic       | 400V Motors (Entrematic EIT)   |
| Entrematic       | Akku Plus                      |
| Entrematic       | ARC (LCU30H)                   |
| Entrematic       | ARC (ICU40H)                   |
| Entrematic       | CROSS(E1A)                     |
| Entrematic       | CROSS {lOGICM}                 |
| Entrematic       | CROSS 30 (E1T)                 |
| Entrematic       | CROSS 3E                       |
| Entrematic       | CUBJC (E2)                     |
| Entrematic       | CUBIC (LCU40H)                 |
| Entrematic       | CUBIC (LOGICM)                 |
| Entrematic       | D2H                            |
| Entrematic       | Dod(E1T)                       |
| Entrematic       | Dor (LCU40H)                   |
| Entrematic       | E1HBOX                         |
| Entrematic       | E2H Control Board              |
| Entrematic       | Elegance 2500 (Control X50)    |
| Entrematic       | Elegance 2500 (Control X51)    |
| Entrematic       | Elegance 4000 (Control X50)    |
| Entrematic       | Elegance 4000 (Control X51)    |
| Entrematic       | Elegant 200                    |
| Entrematic       | Elegant 400 (Control VD003)    |
| Entrematic       | EV0400                         |
| Entrematic       | EVU 600                        |
| Entrematic       | EVO 800                        |
| Entrematic       | Facil (LCU30H)                 |
| Entrematic       | Facil (LCU40H)                 |
| Entrematic       | GLUBE                          |
| Entrematic       | IUN                            |

| Manufacturer | Model                     |
|--------------|---------------------------|
| Entrematic   | LEV0 3000                 |
| Entrematic   | LEV04000                  |
| Entrematic   | MAGIC 1000                |
| Entrematic   | MAGIC 600                 |
| Entrematic   | Mono                      |
| Entrematic   | NEOS (CS12E)              |
| Entrematic   | NEOS (CS12M)              |
| Entrematic   | NEOS+ (CS12M)             |
| Entrematic   | Noblese 400 (Control X80) |
| Entrematic   | Noblese 400 (Control X81) |
| Entrematic   | Noblese 800 (Control X80) |
| Entrematic   | Noblese 800 (Control X81) |
| Entrematic   | obbi 3bh                  |
| Entrematic   | Perfekt                   |
| Entrematic   | PWR (LCU30H)              |
| Entrematic   | PWR (LCU40H)              |
| Entrematic   | Qik(EL31R)                |
| Entrematic   | Qik(EL34)                 |
| Entrematic   | ТОР603Н                   |
| Entrematic   | ТОР903Н                   |
| Entrematic   | ULTRA                     |
| Entrematic   | ULTRA Excellent           |
| Entrematic   | Ultra S                   |
| Entrematic   | Universal 400             |
| Entrematic   | VIVAH                     |
| Entrematic   | VIVAHJ                    |
| Entrematic   | WS 1000 (control VD003)   |
| Entrematic   | WS 350 (control VD003)    |
| Entrematic   | WS 600 (control VD003)    |
| ERREKA       | KM400                     |
| ESTATE SWING | E-S1100                   |
| ESTATE SWING | E-S 1102                  |
| ESTATE SWING | E-S 1600                  |
| ESTATE SWING | E-S 1602                  |
| ETDOOR       | ET-1000E                  |
| ETDOOR       | ET-600E                   |
| ETDOOR       | ET-800E                   |
| EUROMATIC    | LEVER 400                 |
| EUROMATIC    | Control Board IDEA 8-R    |
| EVOLOGY      | EVOSLIDE 5000             |
| FAAC         | 400                       |
| FAAC         | 401MP                     |
| FAAC         | 414P                      |
| FAAC         | 450MPS                    |
| FAAC         | 455D                      |
| FAAC         | 624BLD                    |
| FAAC         | 740                       |
| FAAC         | 741                       |

| Manufacturer                        | Model                      |
|-------------------------------------|----------------------------|
| FAAC                                | C720                       |
| FAAC                                | E024S                      |
| FAAC                                | E600                       |
| FAAC                                | S800H (E024U Control Unit) |
| FADINI                              | COMBI 740                  |
| FAS                                 | SLIDECH300BBUP             |
| Force                               | fs1000                     |
| FOREMATIC                           | F350                       |
| FOREMATIC                           | F360                       |
| FORESSE                             | F-350G                     |
| FORESSE                             | F-350M                     |
| FORZA                               | 1000                       |
| Garador                             | GaraMatic 10               |
| Garador                             | GaraMatic 20               |
| GARAGA                              | CarGO 500e                 |
| GARAGA                              | CarGO 700e                 |
| GARDALE                             | DC-650n                    |
| GAREN                               | Centrat G3                 |
| GATEKEEPER                          | YG-5602                    |
| GDS                                 | 450 LI                     |
| GDS                                 | 630 LI Range               |
| GDS                                 | 800                        |
| GELB                                | ECU-1M03                   |
| Generic 3 Button<br>Commercial Door | 3 Button Commercial Door   |
| GENESIS                             | 3055                       |
| GENESIS                             | 725                        |
| GENESIS                             | 750                        |
| GENESIS                             | 777                        |
| GENIE                               | PowerMax (all models)      |
| GENIE                               | Excelerator(all models)    |
| GENIE                               | ChainMax (all models)      |
| GENIE                               | StealthDrive (all models)  |
| GENIE                               | QuietLift (all models)     |
| GENIE                               | StealthLift (all models)   |
| GENIE                               | Chain Drive (all models)   |
| GENIE                               | Powerlift (all models)     |
| GENIE                               | Aladdin                    |
| GENIE                               | BELT DRIVE                 |
| GENIE                               | CB1000                     |
| GENIE                               | CB1200                     |
| GENIE                               | Chain Drive 800            |
| GENIE                               | Chainmax 1000              |
| GENIE                               | СМ7500                     |
| GENIE                               | CM8500                     |
| GENIE                               | CM8600                     |
| GENIE                               | EXCELERATOR                |
| GENIE                               | GCG Series                 |

| Manufacturer | Model         |
|--------------|---------------|
| GENIE        | GPower 900    |
| GENIE        | GPS-IC Series |
| GENIE        | H series      |
| GENIE        | IntelliG 1000 |
| GENIE        | IntelliG 1200 |
| GENIE        | IS850         |
| GENIE        | ISD 1000      |
| GENIE        | MODEL 1022    |
| GENIE        | MODEL 1024    |
| GENIE        | MODEL 1028    |
| GENIE        | MODEL 1035    |
| GENIE        | MODEL 1042    |
| GENIE        | MODEL 2020L   |
| GENIE        | MODEL 2022    |
| GENIE        | MODEL 2024    |
| GENIE        | MODEL 2028    |
| GENIE        | MODEL 2033    |
| GENIE        | MODEL 2035    |
| GENIE        | MODEL 2036    |
| GENIE        | MODEL 2040C   |
| GENIE        | MODEL 2040L   |
| GENIE        | MODEL 2042    |
| GENIE        | MODEL 2053    |
| GENIE        | MODEL 2055    |
| GENIE        | MODEL 2060    |
| GENIE        | MODEL 2560    |
| GENIE        | MODEL 2562    |
| GENIE        | MODEL 2568    |
| GENIE        | MODEL 3033    |
| GENIE        | MODEL 3035    |
| GENIE        | MODEL 3053    |
| GENIE        | MODEL 3053    |
| GENIE        | MODEL 3055    |
| GENIE        | MODEL 3060    |
| GENIE        | MODEL 3062    |
| GENIE        | MODEL 3064    |
| GENIE        | MODEL 4062    |
| GENIE        | MODEL 4064    |
| GENIE        | MODEL 5042    |
| GENIE        | MODEL 7033    |
| GENIE        | MODEL 7035    |
| GENIE        | MODEL 7053    |
| GENIE        | MODEL 7055    |
| GENIE        | MODEL CB1200  |
| GENIE        | MODEL SC1200  |
| GENIE        | MODEL2040L    |
| GENIE        | MODEL2053     |
| GENIE        | MODEL2562     |

| Manufacturer   | Model                  |
|----------------|------------------------|
| GENIE          | MODEL3024              |
| GENIE          | PCG Series             |
| GENIE          | PMX-IC B Series        |
| GENIE          | PowerLift 900          |
| GENIE          | PowerMax1200           |
| GENIE          | PowerMax1500           |
| GENIE          | PR0 MAX                |
| GENIE          | PRO STEALTH            |
| GENIE          | ReliaG 650             |
| GENIE          | ReliaG 850             |
| GENIE          | SC1200                 |
| GENIE          | SC1500                 |
| GENIE          | ScrewDrive             |
| GENIE          | SD8000                 |
| GENIE          | SD9000                 |
| GENIE          | SD9500                 |
| GENIE          | Series H               |
| GENIE          | Series IC              |
| GENIE          | Series IS              |
| GENIE          | Series ISL             |
| GENIE          | SilentMax 750          |
| GENIE          | TriloG 1200            |
| GENIE          | TriloG 1500            |
| GENIUS         | Brain 03               |
| GENIUS         | Brain 04               |
| GENIUS         | Brain 17               |
| GENIUS         | Brain 592              |
| GFA            | TS 971                 |
| GHOST CONTROLS | DEP2 kit               |
| GHOST CONTROLS | DTP1                   |
| GHOST CONTROLS | TDS2                   |
| GHOST CONTROLS | TSS1XP                 |
| GiBiDi         | PASS 600 REG0          |
| GLIDEROL       | Glidermatic GTS+       |
| Grand-O-Matic  | GM1000                 |
| Grand-O-Matic  | GM1200                 |
| Grand-O-Matic  | GM800                  |
| Grifco         | eDrive +2.0            |
| GSM            | i-Gate 20              |
| GTO            | 1500                   |
| GTO            | 25 code Digital Keypad |
| GTO            | GP-SW050               |
| GTO            | GTO 3000XLS            |
| GTO            | GTO PRO SW-2000XLS     |
| GTO            | PR01000                |
| GTO            | SL-1000                |
| GTO            | SL-2000                |
| GTO            | SW4000XLS              |

| Manufacturer        | Model                    |
|---------------------|--------------------------|
| Guardian            | 21230L                   |
| Guardian            | 415                      |
| Guardian            | 600SL                    |
| Guardian            | 615                      |
| Guardian            | 628                      |
| HBopeners           | Easyswing                |
| Heras               | HGD230                   |
| Heras               | HMD230                   |
| Heras               | IGD230                   |
| Herculift           | SDO V8                   |
| Hormann             | EcoMatic                 |
| Hormann             | Ecostar B                |
| Hormann             | EcostarC                 |
| Hormann             | GT090                    |
| Hormann             | LIFTRONIC 500            |
| Hormann             | LIFTRONIC 700            |
| Hormann             | LIFTRONIC 800            |
| Hormann             | LineaMatic               |
| Hormann             | Promatic                 |
| Hormann             | Promatic2                |
| Hormann             | Promatic3                |
| Hormann             | Rollmatic                |
| Hormann             | Rollmatic (Double Swing) |
| Hormann             | Rollmatic (One Door)     |
| Hormann             | SilentDrive              |
| Hormann             | Supramatic               |
| Hormann             | Supramatic 3             |
| Hormann             | Supramatic E             |
| Hormann             | Supramatic E P           |
| Hormann             | Supramatic E2            |
| Hormann             | Supramatic H             |
| Hormann             | Turbo75                  |
| HySecurity          | SlideSmart DC 10F        |
| HySecurity          | SlideSmart DC 15         |
| HySecurity          | SlideSmart DCS 10F       |
| HySecurity          | SlideSmart DCS 15        |
| JANUS INTERNATIONAL | Mini Pantheon            |
| Jaytech             | CK1200                   |
| Jaytech             | CK1500                   |
| JCM                 | Keeroll                  |
| JCM                 | MAIN-1EU                 |
| JCM                 | MAIN-2EU                 |
| KENNER              | KNS 1500                 |
| KEY AUTOMATION      | 14A                      |
| KEY AUTOMATION      | Star 300                 |
| KEY AUTOMATION      | Star 500                 |
| KIBY                | 1000                     |
| KIBY                | 600                      |

| Manufacturer | Model      |
|--------------|------------|
| KINGGATES    | STARG8 24  |
| Liftaway     | LA-SD01    |
| LiftMaster   | 100        |
| LiftMaster   | 1000SDR    |
| LiftMaster   | 1040       |
| LiftMaster   | 1040-6     |
| LiftMaster   | 1040-9     |
| LiftMaster   | 1040SM     |
| LiftMaster   | 1045       |
| LiftMaster   | 1045-6     |
| LiftMaster   | 1045-9     |
| LiftMaster   | 1045JG     |
| LiftMaster   | 1046-6     |
| LiftMaster   | 1046-9     |
| LiftMaster   | 1050       |
| LiftMaster   | 1050-6     |
| LiftMaster   | 1050-9     |
| LiftMaster   | 1050SM     |
| LiftMaster   | 1055       |
| LiftMaster   | 1055-253   |
| LiftMaster   | 1055-6     |
| LiftMaster   | 1055-9     |
| LiftMaster   | 1056       |
| LiftMaster   | 1056-6     |
| LiftMaster   | 1056-9     |
| LiftMaster   | 1060       |
| LiftMaster   | 1060-253   |
| LiftMaster   | 1060-6     |
| LiftMaster   | 1060-9     |
| LiftMaster   | 1060JG     |
| LiftMaster   | 1140       |
| LiftMaster   | 1145       |
| LiftMaster   | 1146       |
| LiftMaster   | 1150       |
| LiftMaster   | 1155       |
| LiftMaster   | 1156       |
| LiftMaster   | 1160       |
| LiftMaster   | 1210EM FS2 |
| LiftMaster   | 1215EM FS2 |
| LiftMaster   | 1220EM FS2 |
| LiftMaster   | 1225EM FS2 |
| LiftMaster   | 1240       |
| LiftMaster   | 1245-266   |
| LiftMaster   | 1246       |
| LiftMaster   | 1250       |
| LiftMaster   | 1250-266   |
| LiftMaster   | 1255       |
|              |            |

| Manufacturer | Model     |
|--------------|-----------|
| LiftMaster   | 1255266   |
| LiftMaster   | 1256      |
| LiftMaster   | 1260      |
| LiftMaster   | 1260-166  |
| LiftMaster   | 1260-266  |
| LiftMaster   | 1260-298  |
| LiftMaster   | 1265      |
| LiftMaster   | 1265-267  |
| LiftMaster   | 1265LMC   |
| LiftMaster   | 1280LMC-R |
| LiftMaster   | 1280R     |
| LiftMaster   | 1345      |
| LiftMaster   | 1345M     |
| LiftMaster   | 1346      |
| LiftMaster   | 1346M     |
| LiftMaster   | 1355      |
| LiftMaster   | 1355M     |
| LiftMaster   | 1356      |
| LiftMaster   | 1356M     |
| LiftMaster   | 200       |
| LiftMaster   | 2000SDR   |
| LiftMaster   | 215WD     |
| LiftMaster   | 2110      |
| LiftMaster   | 2220      |
| LiftMaster   | 2220-267  |
| LiftMaster   | 2245      |
| LiftMaster   | 2245C     |
| LiftMaster   | 2255      |
| LiftMaster   | 2255-2    |
| LiftMaster   | 2255-2C   |
| LiftMaster   | 2255C     |
| LiftMaster   | 2265      |
| LiftMaster   | 2265-267  |
| LiftMaster   | 2280      |
| LiftMaster   | 248730    |
| LiftMaster   | 2500      |
| LiftMaster   | 2575      |
| LiftMaster   | 2585      |
| LiftMaster   | 300       |
| LiftMaster   | 3110      |
| LiftMaster   | 3130M     |
| LiftMaster   | 312HM     |
| LiftMaster   | 312HMC    |
| LiftMaster   | 315WD     |
| LiftMaster   | 3220      |
| LiftMaster   | 3220-267  |
| LiftMaster   | 3240      |
| LiftMaster   | 3240M     |

| Manufacturer | Model                      |
|--------------|----------------------------|
| LiftMaster   | 3245                       |
| LiftMaster   | 3245M                      |
| LiftMaster   | 3255                       |
| LiftMaster   | 3255-2M                    |
| LiftMaster   | 3255M                      |
| LiftMaster   | 3265                       |
| LiftMaster   | 3265-267                   |
| LiftMaster   | 3270                       |
| LiftMaster   | 3575                       |
| LiftMaster   | 3575CS                     |
| LiftMaster   | 3585                       |
| LiftMaster   | 3585-100                   |
| LiftMaster   | 3585CS                     |
| LiftMaster   | 3585S                      |
| LiftMaster   | 3595S                      |
| LiftMaster   | 3780                       |
| LiftMaster   | 3800                       |
| LiftMaster   | 3800P                      |
| LiftMaster   | 3850                       |
| LiftMaster   | 3850-267                   |
| LiftMaster   | 3950                       |
| LiftMaster   | 412HM                      |
| LiftMaster   | 412HMC                     |
| LiftMaster   | 535-315LMSecurity+Receiver |
| LiftMaster   | 5580                       |
| LiftMaster   | 6000MONARCH                |
| LiftMaster   | 8000MONARCH                |
| LiftMaster   | BMT5011                    |
| LiftMaster   | BMT5011U                   |
| LiftMaster   | CB1                        |
| LiftMaster   | CB11                       |
| LiftMaster   | CB124EV                    |
| LiftMaster   | CB24                       |
| LiftMaster   | CSL.24U                    |
| LiftMaster   | CSL24V                     |
| LiftMaster   | CSW200                     |
| LiftMaster   | CSW200101U                 |
| LiftMaster   | CSW200501U                 |
| LiftMaster   | CSW200UL                   |
| LiftMaster   | CSW24U                     |
| LiftMaster   | EC0300K                    |
| LiftMaster   | EC0300KS                   |
| LiftMaster   | EC0400K                    |
| LiftMaster   | EC0400KS                   |
| LiftMaster   | Elite MIRACLE 1 (199       |
| LiftMaster   | Gate Model 844             |
| LiftMaster   | HBW0777                    |
| LiftMaster   | HCT501130                  |

| Manufacturer | Model        |
|--------------|--------------|
| LiftMaster   | HMJ          |
| LiftMaster   | HS670        |
| LiftMaster   | J5011L 4     |
| LiftMaster   | LA100        |
| LiftMaster   | LA350        |
| LiftMaster   | LA400DC      |
| LiftMaster   | LA400DCS     |
| LiftMaster   | LA400LA400S  |
| LiftMaster   | LA400PKGU    |
| LiftMaster   | LA412        |
| LiftMaster   | LA412-S      |
| LiftMaster   | LA412DC      |
| LiftMaster   | LA500        |
| LiftMaster   | LA500-LA500S |
| LiftMaster   | LA5001PKGDC  |
| LiftMaster   | LA500DC      |
| LiftMaster   | LA500DCS     |
| LiftMaster   | LM100        |
| LiftMaster   | LM1000A      |
| LiftMaster   | LM50         |
| LiftMaster   | LM50         |
| LiftMaster   | LM50k        |
| LiftMaster   | LM60         |
| LiftMaster   | LM600A       |
| LiftMaster   | LM60A        |
| LiftMaster   | LM60R-128    |
| LiftMaster   | LM60XX       |
| LiftMaster   | LM60K        |
| LiftMaster   | LM70EVK      |
| LiftMaster   | LM80         |
| LiftMaster   | LM800A       |
| LiftMaster   | LM80AR-128   |
| LiftMaster   | LM80EVS      |
| LiftMaster   | LM80XX       |
| LiftMaster   | LM850EV      |
| LiftMaster   | LM950EV      |
| LiftMaster   | M3100M       |
| LiftMaster   | M385M        |
| LiftMaster   | MGJ5011U     |
| LiftMaster   | MH           |
| LiftMaster   | MH5011U      |
| LiftMaster   | MHS5011U     |
| LiftMaster   | MiracleONE   |
| LiftMaster   | MJ           |
| LiftMaster   | MJ5011U      |
| LiftMaster   | Model APT    |
| LiftMaster   | Model GH     |
| LiftMaster   | Model GT     |

| Manufacturer | Model                          |
|--------------|--------------------------------|
| LiftMaster   | Model H                        |
| LiftMaster   | Model HJ                       |
| LiftMaster   | Model J                        |
| LiftMaster   | Model Series 1200              |
| LiftMaster   | Model Series 1300              |
| LiftMaster   | Model T                        |
| LiftMaster   | Model T (Logic Control ver2)   |
| LiftMaster   | MT5011                         |
| LiftMaster   | MT5011U                        |
| LiftMaster   | Professional Model Series 1200 |
| LiftMaster   | RSL12U                         |
| LiftMaster   | RSL12V                         |
| LiftMaster   | RSL12VH                        |
| LiftMaster   | RSW12VDC                       |
| LiftMaster   | SL1000                         |
| LiftMaster   | SL3000501U                     |
| LiftMaster   | SL3000UL                       |
| LiftMaster   | SL3000UL8                      |
| LiftMaster   | SL505                          |
| LiftMaster   | SL540                          |
| LiftMaster   | SL570                          |
| LiftMaster   | SL575                          |
| LiftMaster   | SL580                          |
| LiftMaster   | SL585                          |
| LiftMaster   | SL590                          |
| LiftMaster   | SI595                          |
| LiftMaster   | SL600                          |
| LiftMaster   | SL930                          |
| LiftMaster   | SW420                          |
| LiftMaster   | SW470                          |
| LiftMaster   | SW490                          |
| LiftMaster   | SWG0370                        |
| Linear       | 2000XLS                        |
| Linear       | 2002XLS                        |
| Linear       | 4000XLS                        |
| Linear       | 6000                           |
| Linear       | 6500                           |
| Linear       | 6500-P                         |
| Linear       | Allister                       |
| Linear       | AK-11                          |
| Linear       | AP-4                           |
| Linear       | AP-5                           |
| Linear       | Delta-3                        |
| Linear       | HSLG                           |
| Linear       | J6500                          |
| Linear       | LC075                          |
| Linear       | LCDC0800                       |
| Linear       | LD033                          |
|              |                                |

| Manufacturer | Model               |
|--------------|---------------------|
| Linear       | LD050               |
| Linear       | LS0050              |
| Linear       | Multi-Code (3-wire) |
| Linear       | Multi-Code 1099-50  |
| Linear       | PDS 800             |
| Linear       | SLC                 |
| Linear       | SLD                 |
| Linear       | SLR                 |
| Linear       | SWC                 |
| Linear       | SWD                 |
| Linear       | SWR                 |
| Linear       | VS-GSLG             |
| Lynx         | 455 Plus            |
| Manaras      | Opera-MH            |
| Manaras      | Opera-MJ            |
| Marantec     | CS300               |
| Marantec     | 211                 |
| Marantec     | 220                 |
| Marantec     | 250                 |
| Marantec     | 252                 |
| Marantec     | 360                 |
| Marantec     | 370                 |
| Marantec     | Comfort 130         |
| Marantec     | Comfort 150         |
| Marantec     | Comfort 160         |
| Marantec     | Comfort 220.2       |
| Marantec     | Comfort 250         |
| Marantec     | Comfort 250.2       |
| Marantec     | Comfort 250.2 speed |
| Marantec     | Comfort 252         |
| Marantec     | Comfort 252.2       |
| Marantec     | Comfort 260         |
| Marantec     | Comfort 270         |
| Marantec     | Comfort 280         |
| Marantec     | Comfort 360         |
| Marantec     | Comfort 370         |
| Marantec     | Comfort 380         |
| Marantec     | Comfort 500S        |
| Marantec     | Comfort 60          |
| Marantec     | Comfort 880         |
| Marantec     | Comfort 881         |
| Marantec     | Delexe DL2005       |
| Marantec     | GDU 500(S or L)     |
| Marantec     | GDO 700 (S or L)    |
| Marantec     | M4500               |
| Marantec     | M4500e              |
| Marantec     | M4700               |
| Marantec     | M4700e              |

| Manufacturer  | Model               |
|---------------|---------------------|
| Marantec      | M4900e              |
| Marantec      | M55                 |
| Marantec      | Q-7500              |
| Marantec      | Q-7700              |
| Marantec      | Synergy 260         |
| Marantec      | Synergy 270         |
| Marantec      | Synergy 280         |
| Marantec      | Synergy 360         |
| Marantec      | Synergy 370         |
| Marantec      | Synergy 380         |
| MARTIN        | DC2500              |
| MARTIN        | DC2500e             |
| MARTIN        | DC3700              |
| MARTIN        | DC3700e             |
| MAX - Maximum | MAX F18             |
| Controls-     | 00014               |
| MERIK         | 200M                |
| MERIK         | 230 Plus            |
| MERIK         | 411M                |
| MERIK         | /11M                |
| MERIK         | Merik 230 Plus      |
| MERIK         | PC160 (Control Box) |
| MERIK         | PCI/U (Control box) |
| MERLIN        | G715D               |
| MERLIN        | M2301               |
| MERLIN        | MR65UEVU            |
| MERLIN        | MR85UEVU            |
| MERLIN        | MTEEPOD             |
| MERLIN        | MT5300P             |
| MERLIN        | MTOD                |
| MERLIN        |                     |
| MFZ           |                     |
| Mhouse        |                     |
| Milouse       | Pro L L             |
| Michail Mulo  | 200                 |
| Mighty Mule   | 200                 |
| Mighty Mule   | 3420                |
| Mighty Mule   | 500                 |
| Mighty Mule   | 500                 |
| Mighty Mule   | 502<br>EM145        |
| Mighty Mule   | FM402               |
| Mighty Mule   | MM400               |
| Moore-o-Matic | 700                 |
| Moore-o-Matic | 700-240             |
| Moore-o-Matic | 700 240             |
| Moore-o-Matic | 750                 |
| Moore-o-Matic | 757                 |
| Moore-o-Matic | 131                 |

| Manufacturer                | Model                |
|-----------------------------|----------------------|
| Moore-o-Matic               | X125                 |
| Moore-o-Matic               | X133                 |
| Moore-o-Matic               | X150                 |
| Moore-o-Matic               | Z133                 |
| Motorline                   | MC50BR               |
| Motorlioe                   | MC50SC               |
| Motorline                   | MC50SE               |
| Mtec                        | UST 1K-KL            |
| MultiCode                   | 1099                 |
| MultiCode                   | 3090                 |
| Nice                        | MC424                |
| Nice                        | MC824H               |
| Nice                        | POA1 (Control board) |
| Nice                        | POP                  |
| Nice                        | R01000               |
| Nice                        | R01040               |
| Nice                        | R01124               |
| Nice                        | R01010               |
| Nice                        | R0300                |
| Nice                        | R0500                |
| Nice                        | RUN 1500             |
| Nice                        | RUN 1800             |
| Nice                        | RUN 1800P            |
| Nice                        | RUN 2500             |
| Nice                        | RUN 2500P            |
| Nice                        | Robus 1000           |
| Nice                        | Robus 1000P          |
| Nice                        | Robus 600            |
| Nice                        | Robus 600P           |
| Nice                        | SPIN                 |
| Nice                        | Soon                 |
| Nice                        | Spido 6000           |
| Nice                        | Spin10KCE            |
| Nice                        | Spin11KCE            |
| NORMSTAHL                   | Magic 1000           |
| NORMSTAHL                   | Magic 600            |
| NORMSTAHL                   | ULTRA EXCELLENT      |
| Novoferm                    | Novamatic 553        |
| Novoferm                    | Novomatic 403        |
| Novoferm                    | Safe 800 III         |
| NRG Automation              | Black Edition GDO    |
| UEM                         | CTR32                |
| Open Sesame Door<br>Systems | Model 133            |
| OVERHEAD DOOR               | 2026                 |
| OVERHEAD DOOR               | 4060L                |
| OVERHEAD DOOR               | 456                  |
| OVERHEAD DOOR               | 556                  |

| Manufacturer               | Model                    |
|----------------------------|--------------------------|
| OVERHEAD DOOR              | 656                      |
| OVERHEAD DOOR              | 65A                      |
| OVERHEAD DOOR              | CD & CDB series          |
| OVERHEAD DOOR              | Destiny 1200             |
| OVERHEAD DOOR              | Destiny 1500             |
| OVERHEAD DOOR              | Legacy                   |
| OVERHEAD DOOR              | Legacy 650               |
| OVERHEAD DOOR              | Legacy 800               |
| OVERHEAD DOOR              | Legacy 850               |
| OVERHEAD DOOR              | Model 1026               |
| OVERHEAD DOOR              | Model 1029               |
| OVERHEAD DOOR              | Model 2029               |
| OVERHEAD DOOR              | 0CG550                   |
| OVERHEAD DOOR              | 0CG600                   |
| OVERHEAD DOOR              | 0CG750                   |
| OVERHEAD DOOR              | 0CG800                   |
| OVERHEAD DOOR              | Phantom                  |
| OVERHEAD DOOR              | ProMax PMX 75            |
| OVERHEAD DOOR              | ProMax PMX 85            |
| OVERHEAD DOOR              | Python                   |
| OVERHEAD DOOR              | Python2                  |
| OVERHEAD DOOR              | RSX                      |
| OVERHEAD DOOR              | Signature 930            |
| OVERHEAD DOOR              | Signature 950            |
| PADORS                     | PDS-101                  |
| PECCININ                   | CP 4000                  |
| PECCININ                   | CP2010                   |
| PECCININ                   | CP4030                   |
| PECCININ                   | CP5000                   |
| PECCININ                   | GATTER 3020              |
| Platinum Access<br>Systems | BLS840                   |
| POLARGOS                   | EASY WAY 201             |
| Polaris                    | 500                      |
| Polaris                    | 502                      |
| Polaris                    | 700                      |
| Polaris                    | 702                      |
| Power Master               | CSG                      |
| Power Master               | RSG                      |
| POWERTECH                  | PL1000                   |
| POWERTECH                  | PL600                    |
| PRASTEL                    | UNIK2E (Control Board)   |
| PRASTEL                    | UNIK2ESK (Control Board) |
| PROTECO                    | Kit MyDiamond            |
| PROTECO                    | Q60A-R                   |
| PROTECO                    | Q80A - board-            |
| PUJOL                      | Mini Marathon            |
| Quantum                    | 3212                     |

| Manufacturer       | Model                           |
|--------------------|---------------------------------|
| Rademacher         | Rolloport S1                    |
| Rademacher         | Rolloport SX5                   |
| Ramset             | RAM 100                         |
| Ramset             | RAM 1000                        |
| Ramset             | RAM 300                         |
| Ramset             | RAM 5500                        |
| Ramset             | Star 24                         |
| RAYNOR             | FLITESTAR                       |
| RAYNOR             | POWERHOIST STANDARD<br>-PSJPSH- |
| RDA                | GTA 453                         |
| RIB                | K400                            |
| Richards Wilcox    | 2265RWC                         |
| ROGER              | BR20-500                        |
| ROGER              | H70-103AC                       |
| Rollertec          | V2                              |
| ROSSI              | DZ3 SK                          |
| Ryobi              | Ultra Quiet GD 200              |
| RYTEC              | System4                         |
| Saturn             | E 600                           |
| SCHELLENBERG       | DRIVE 600 N                     |
| SCHELLENBERG       | DRIVE 800 N                     |
| SCHELLENBERG       | Smart Drive 10                  |
| SCS                | OpenGate3                       |
| SEA                | GATE 2 DG                       |
| SEG                | Pivus Plus                      |
| SEIP               | EASY SM                         |
| SEIP               | TM 60                           |
| SEIP               | TS 100                          |
| SEIP               | TS 75                           |
| Serai              | Mercurio 300 F                  |
| Serai              | Mercurio 500 F                  |
| Serai              | Mercurio 800 F                  |
| SIMTECH            | WJKMP201                        |
| SIMTECH            | WJKMP202                        |
| SIMU               | GM 800                          |
| SKY MASTER         | 330MX                           |
| SKY MASTER         | F-350GX                         |
| SKY MASTER         | F-350MX                         |
| Skylink Technology | ATMOS                           |
| Skylink Technology | EQ series                       |
| SOMFY              | Axorn 50                        |
| SOMFY              | Axorn 70                        |
| SOMFY              | Axovia 220                      |
| SOMFY              | ROLLIXO RTS                     |
| SOMMER             | 1042v001                        |
| SOMMER             | 1042v004                        |
| SOMMER             | 2060 evo+                       |

| Manufacturer | Model               |
|--------------|---------------------|
| SOMMER       | 2080 evo+           |
| SOMMER       | 2110 evo+           |
| SOMMER       | Aperto              |
| SOMMER       | duo rapido 650      |
| SOMMER       | duo vision 500      |
| SOMMER       | duo vision 650      |
| SOMMER       | duo vision 800      |
| SOMMER       | Marathon 550 SL     |
| SOMMER       | GIGAControl A       |
| SOMMER       | S 9060              |
| SOMMER       | S 9080              |
| SOMMER       | S 9110              |
| SOMMER       | Sprint S 550N       |
| SOMMER       | Starglider 300      |
| SOMMER       | Synoris 550 - 800   |
| SOMMER       | TWIST 200 E         |
| STANLEY      | PT210               |
| STANLEY      | ST300               |
| STANLEY      | TT200               |
| STEEL-LINE   | BOL4                |
| STEEL-LINE   | FORZA               |
| STEEL-LINE   | SR60                |
| STEEL-LINE   | ST50EV0B            |
| STEEL-LINE   | STS0EV0C            |
| SuperJack    | EasyJack            |
| SUPERLIFT    | SDO-1C              |
| SWS          | Rollertec V2        |
| SWS          | SeceuroGlide        |
| TAU          | Control Board K120M |
| TAU          | Control Board K125M |
| TAU          | Control Board K580M |
| Telcoma      | T101                |
| Telcoma      | T200                |
| Telcoma      | T201                |
| TELECO       | Mydoor Basic        |
| Tormatic     | GTA 601             |
| Tormatic     | GTA 602             |
| Tousek       | DYNAMIC T20S        |
| Tousek       | DYNAMIC T20S PR0    |
| Tousek       | DYNAMIC T25S        |
| Tousek       | DYNAMIC T25S PRO    |
| Tousek       | PR0 400             |

# Vanliga frågor om felsökning

Jag kan inte få enheterna att kopplas ihop. Vad kan jag göra åt det?

- Se till att du använder ett 2,4 GHz wifi-nätverk och har en tillräckligt stark signal
- Ge appen alla behörigheter i inställningarna
- Kontrollera att du använder den senaste versionen av det mobila operativsystemet och den senaste versionen av appen

Vad ska jag göra om jag ändrar mitt Wi-Fi-nätverk eller lösenord?

• Modulen måste återställas och kopplas ihop med applikationen igen.

Vad händer om Wi-Fi-nätverket slutar fungera?

 Om du också har en fysisk strömbrytare ansluten till modulen kan enheten fortfarande styras utan problem. Du kommer dock inte att kunna styra modulerna via appen förrän Wi-Fi-nätverket är igång. Undantaget är ZigBee-moduler som fortfarande kan fjärrstyras med andra ZigBee-enheter, t.ex. EMOS H5011 Scenic Switch, även efter ett internetavbrott.

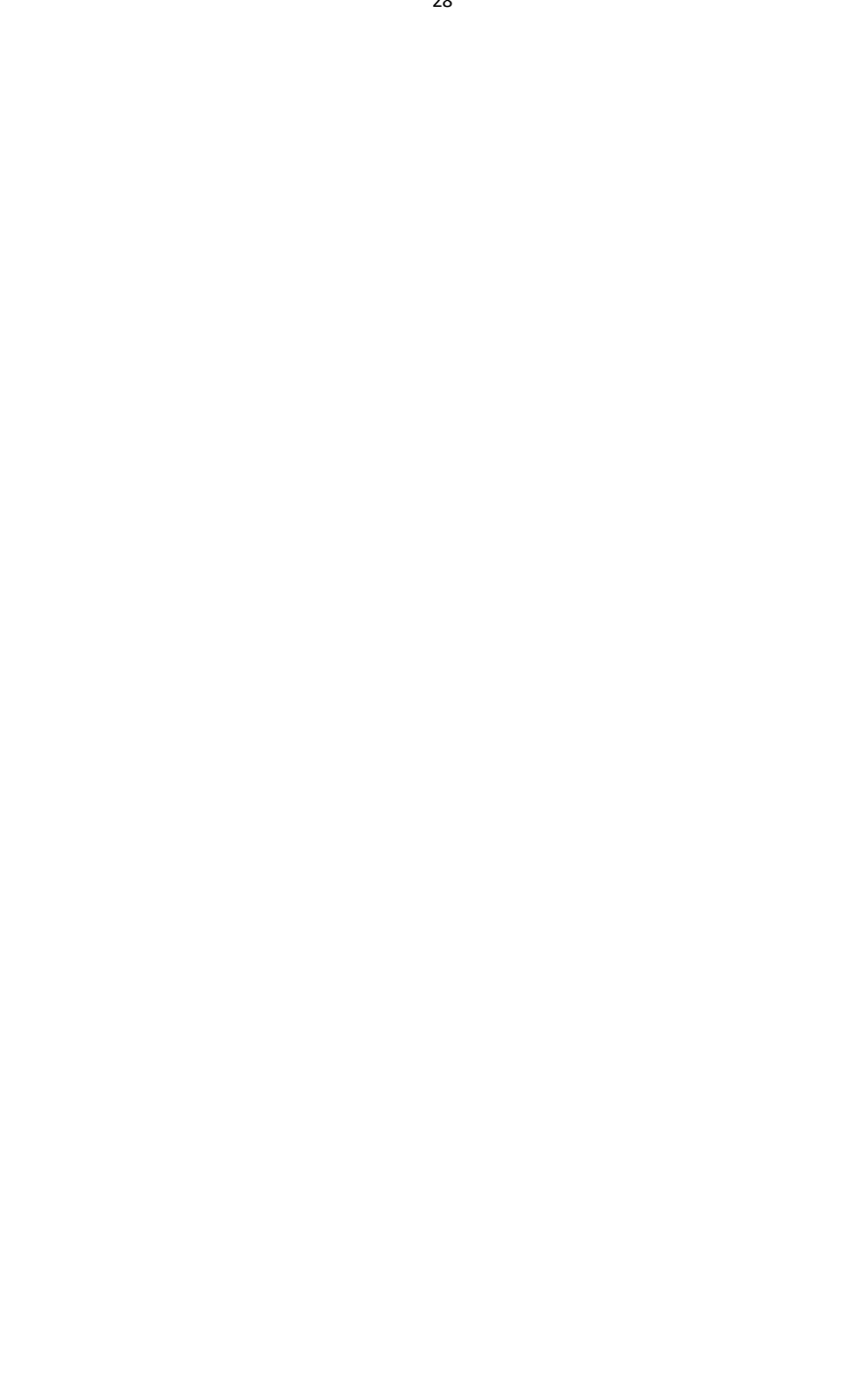